# Danish User Conference 2017

Introduction to Spatial Functions in ProjectWise Design Integration

Graham Hirst – ProjectWise Specialist Bentley Systems

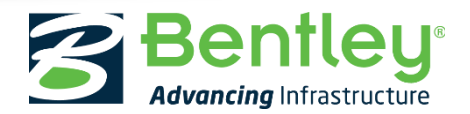

# **ProjectWise Spatial Options**

- Standard functionality in ProjectWise and gives spatial context to documents, folders and projects stored in ProjectWise
- ProjectWise Geospatial brings more advanced geospatial options to ProjectWise
- For your data to be consistent, it is essential that you know the coordinate system of the DGN file you'll be using as map background. This is not something that can be "guessed" or determined through trial and error – it is information that needs to be known precisely. People dealing with spatial data must know the coordinate system used in their projects, files, data, etc.

# What is ProjectWise Spatial?

- A technology that adds spatial context to a managed environment
  - Spatial indexing
  - Query and locate
  - Spatial display
  - Maps created from one or more CAD files and are static and have a fixed resolution
  - Included with PW Design Integration
  - Supported on premise or hosted
- Originally derived from ProjectWise Geospatial Extension XM Edition
- Requires no extra servers or services.

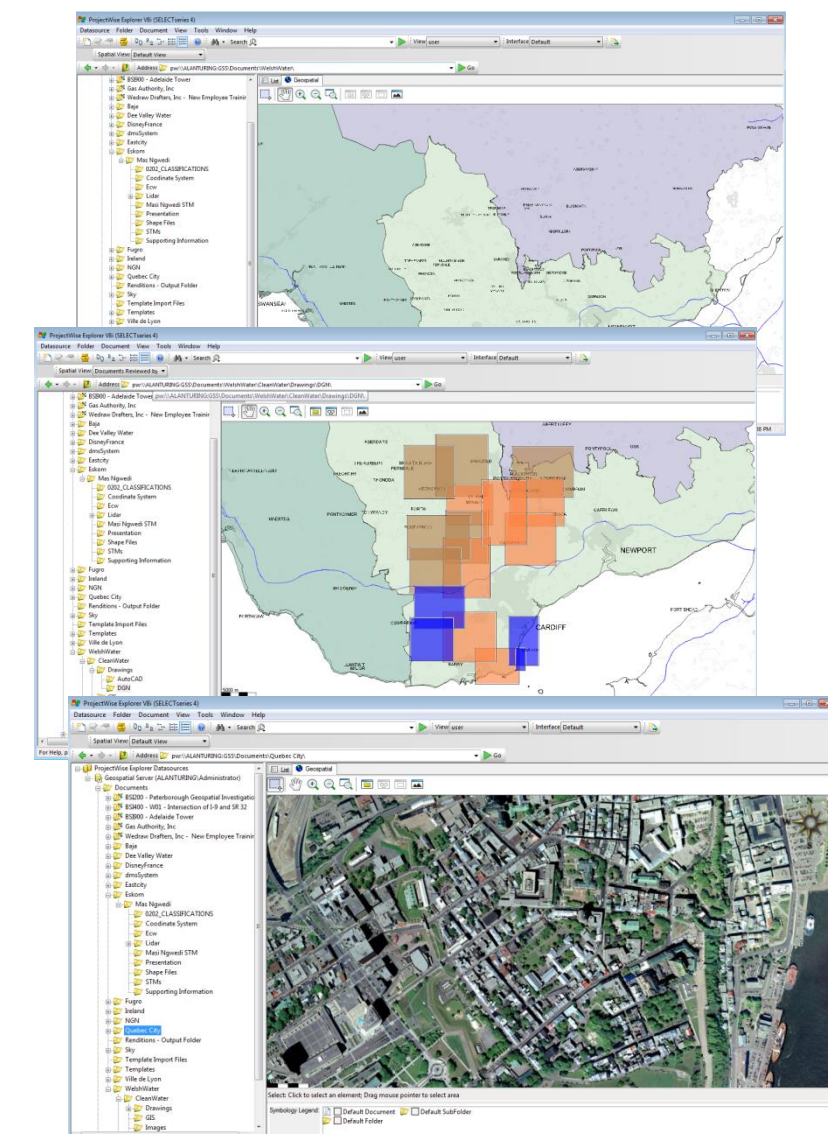

# What is PW GeoSpatial?

- A technology that adds spatial context to a managed environment ...
  - Spatial indexing
  - Query and locate
  - Spatial display
  - ESRI ArcMAP integration
  - Spatial location by attributes
  - Map can include
  - CAD files
  - Oracle Spatial Layers
  - Raster Imagery
  - ArcGIS data
  - WMS layers
  - Maps are generally dynamic (i.e. automatically update when the source is changed)
- PWCE requires GWP Ss5 (full version as no GWP Light no longer included)
  - Not available in hosted environment, on premise only

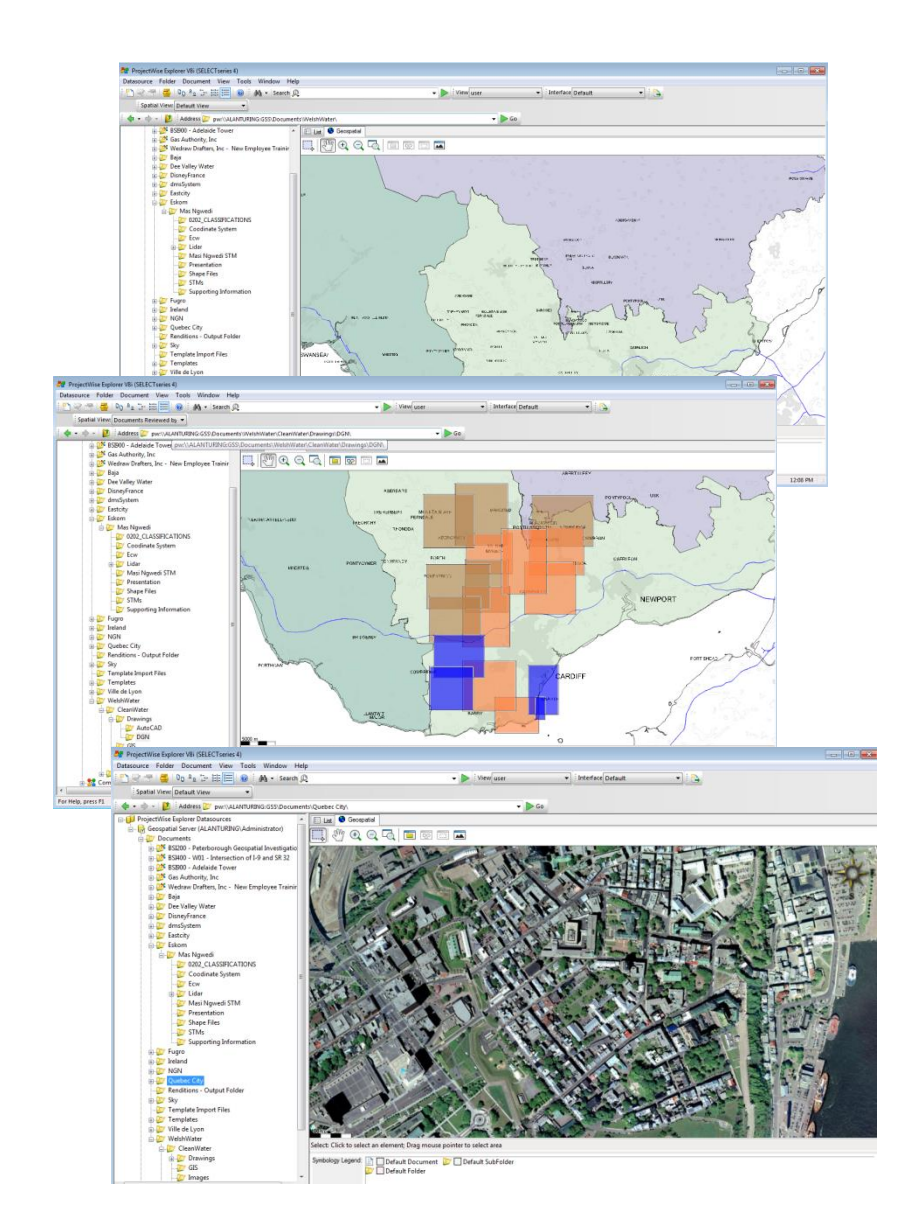

# A geospatial extension to managing data

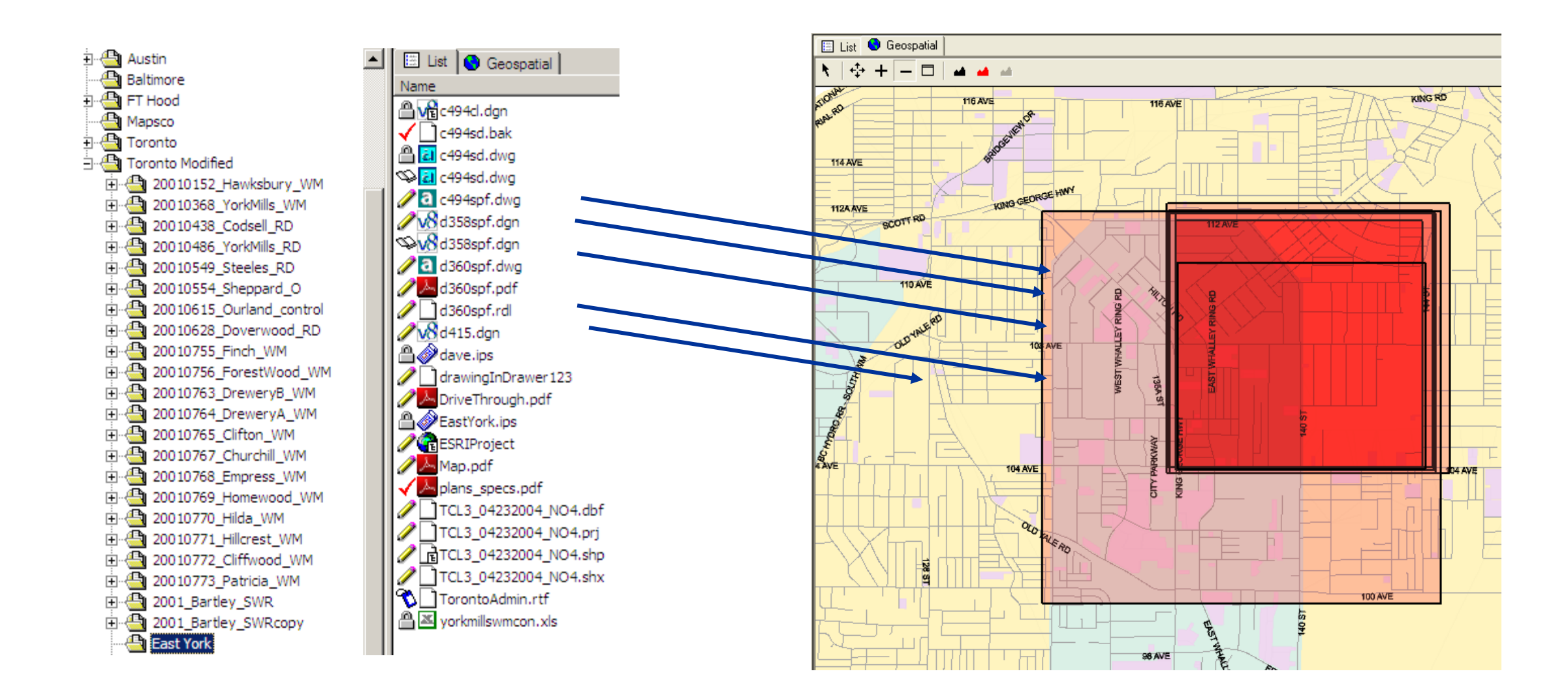

# Scaleable Background Maps

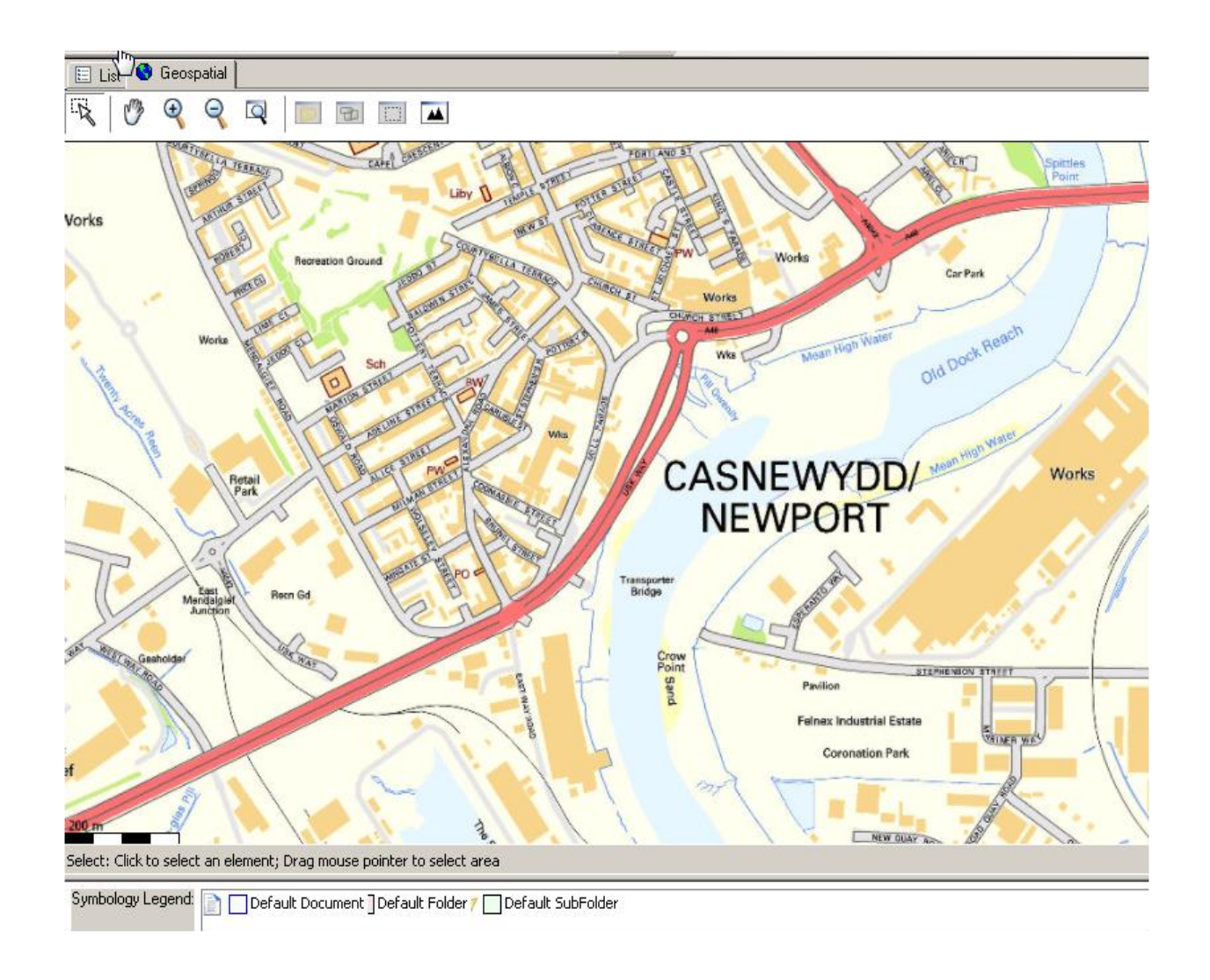

# **Spatial Display Options**

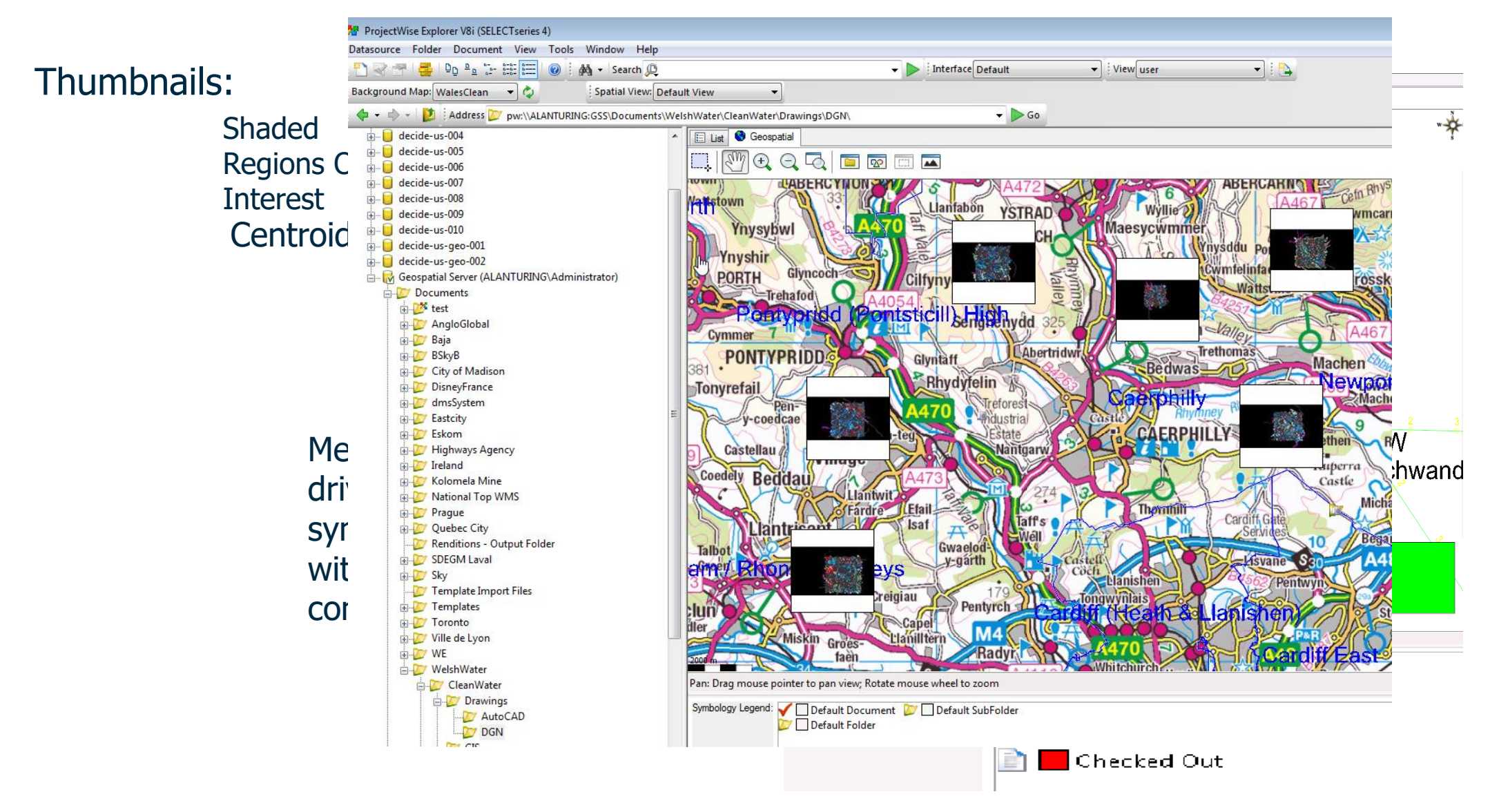

# **Spatial Location**

- A location is a combination of a geometry and a coordinate system
- Spatial locations can be displayed over multiple backdrops

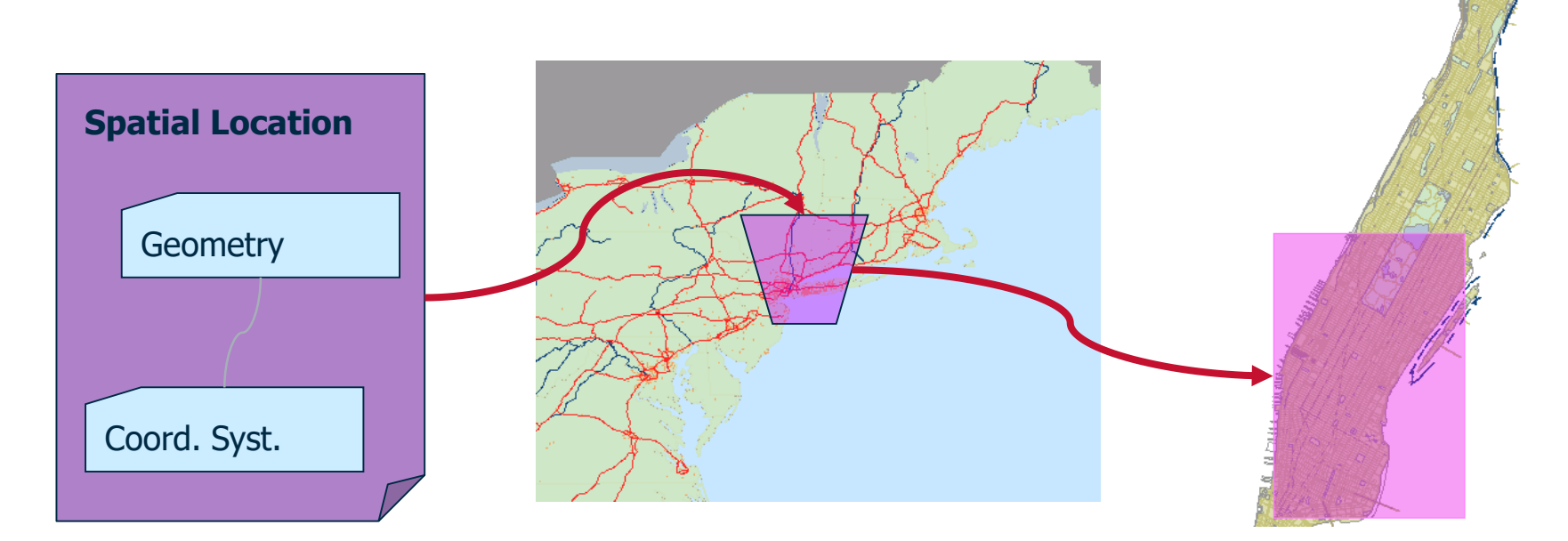

### **Document/Project Extent Indexing**

#### • A spatial location may be:

- manually defined
- inherited from the parent folder
- scanned from the files (auto extract and batch)
- imported from an external file
- calculated (for a folder and files )
- inferred from an attribute value\*
- It can be a gradual process (as with any other meta data)

\*denotes PW GeoSpatial functionality

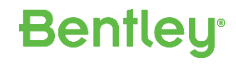

# Setting up ProjectWise Spatial - Overview

Benfleu

- Adding Coordinate System
  - Add Background Maps or DPRs to ProjectWise
  - Add Coordinate System from Dictionary
- Creating Background Maps
  - Static CAD Layers
  - Multiple CAD Layers
- Assign Spatial Location
  - Drawing a Spatial Location manually
  - Using "Auto-scan for CAD files" feature
  - Using Spatial Location Scan tool
  - Using "Extraction" function
  - Using "Calculate" function

# Setting up ProjectWise Spatial – Add Coordinate System

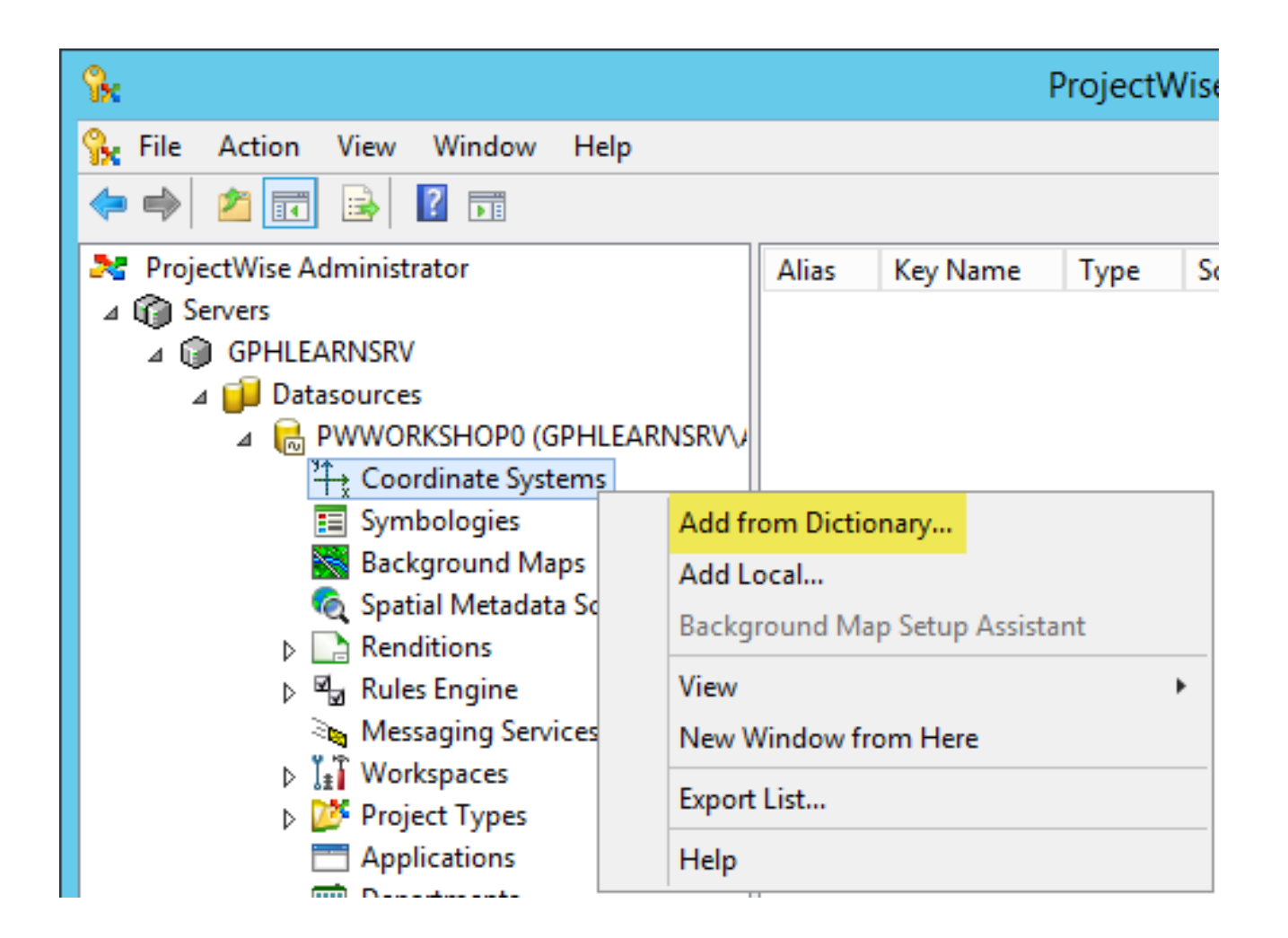

# Setting up ProjectWise Spatial – Add Coordinate System

| atitude/Longitude    |                                                   |   |
|----------------------|---------------------------------------------------|---|
| ailable coordinate s | systems in selected group                         |   |
| Key Name             | Description                                       | ^ |
| LL-Irish75           | Ireland 1975 Lat/Long's, Degrees                  |   |
| LL-NTF               | NTF Lat/Longs, Prime Meridian = Paris, Grad       |   |
| LL-NZGD49            | Lat/Long, New Zealand Geodetic Datum of 1949 (via |   |
| LL-OLDHI             | Old Hawaii Lat/Long's, Degrees, -180 ==> +180     |   |
| LL-RGF93             | RGF93 Lat/Longs, essentially same as LL84         |   |
| LL-RT90              | Swedish RT90 Lat/Long's, Degrees, -180 ==> +180   |   |
| LL-Tokyo             | Latitude/Longitude, referenced to the Tokyo Datum |   |
| LL27                 | NAD27 Lat/Long's, Degrees, -180 ==> +180          |   |
| LL72                 | WGS72 Lat/Long's, Degrees, -180 ==> +180          |   |
| LL <b>77</b>         | ATS77 Lat/Long's, Degrees, -180 ==> +180          |   |
| LL83                 | NAD83 Lat/Long's, Degrees, -180 ==> +180          |   |
| LL84                 | WGS84Lat/Long's, Degrees, -180 ==> +180           |   |
| LLCH1903             | Swiss National Geodetic System Lat/Long's         | ~ |

# Setting up ProjectWise Spatial – Add Coordinate System

| Alias                                     | Key Name | Туре            | Scan Action | Replace By | Status |
|-------------------------------------------|----------|-----------------|-------------|------------|--------|
| <sup>&gt;</sup> ↑<br>ਙ <sup>→</sup> kLL84 | LL84     | From Dictionary | Ask         |            | OK     |
| <sup>3</sup> 1 → UTM83-17                 | UTM83-17 | From Dictionary | Ask         |            | ОК     |
| <sup>3</sup> <sup>4</sup> → UTM83-18      | UTM83-18 | From Dictionary | Ask         |            | ОК     |

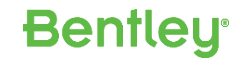

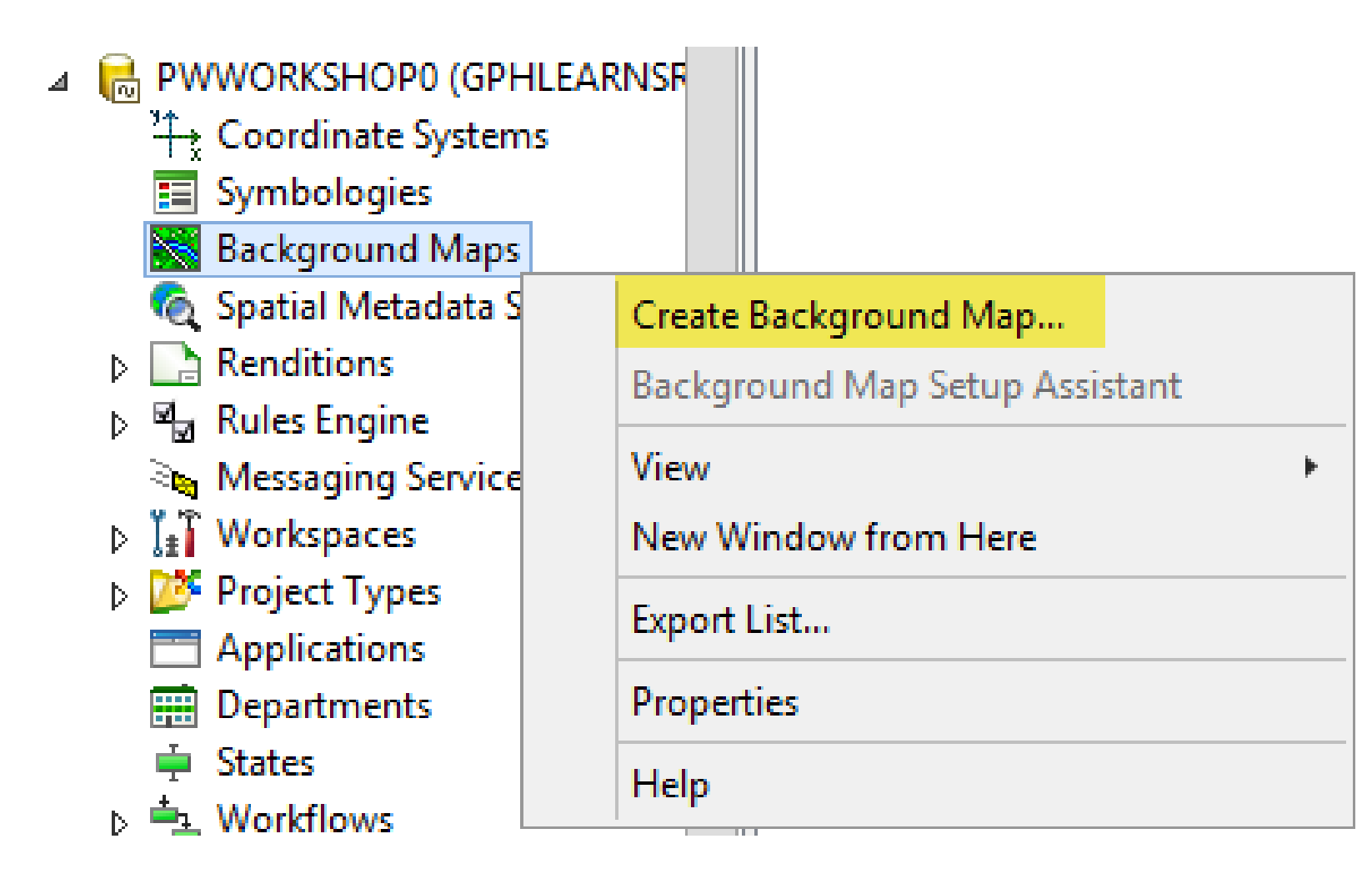

| Background Map Settings                                   | x                                       |
|-----------------------------------------------------------|-----------------------------------------|
| Map Name: Coordinate System:           World         LL84 | <b>v</b>                                |
| Filename       Minimum scale       Maximum scale          | Add Layer<br>Remove Layer<br>Edit Layer |
| Folder: Browse Save Cancel                                |                                         |

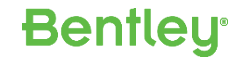

| Ed                          | lit Map Layer Settings | ×                                      |
|-----------------------------|------------------------|----------------------------------------|
| URL:                        |                        |                                        |
|                             |                        | Add static CAD layer                   |
| Bounding box<br>Lower left: | Upper right:           | Add dynamic CAD layer<br>Add DPR layer |
| X: 0.0                      | X: 0.0                 |                                        |
| Scale range<br>Minimum: Ma  | ximum:                 |                                        |
| OK Cancel                   | ]                      |                                        |

| k                                                                        |                                                   | Cho                                                     | ose a document for                                                       | the layer                                         |           |         |      |        | x |
|--------------------------------------------------------------------------|---------------------------------------------------|---------------------------------------------------------|--------------------------------------------------------------------------|---------------------------------------------------|-----------|---------|------|--------|---|
| Select<br>Folder                                                         | aps Data                                          |                                                         |                                                                          |                                                   |           | ~       | + 🖄  | # 📰 💽  |   |
| Document<br>Name<br>M LotsHydr<br>M Streets.dg<br>Torontol<br>M world.dg | o.dgn<br>gn<br>HighLevel.dgn<br>n                 | Description<br>UTM83-17<br>UTM83-17<br>UTM83-18<br>LL84 | File Name<br>LotsHydro.dgn<br>Streets.dgn<br>TorontoHighLev<br>world.dgn | File Size<br>557 KB<br>293 KB<br>664 KB<br>168 KB | State     | Version |      |        |   |
| Address:<br>Description:<br>File Name:<br>Application:                   | pw:\\GPHLEAF<br>LL84<br>world.dgn<br>MicroStation | RNSRV:PWWORKSHOF                                        | 91\Documents\Background                                                  | Maps Data\v                                       | vorld.dgn |         |      |        |   |
| ☑ Open document                                                          | as read-only                                      |                                                         |                                                                          |                                                   |           |         | Open | Cancel |   |

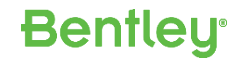

DPR layer creation in progress...

Generating DPR file [C:\Users\ADMINI~1\AppData\Local\Temp\world\_(1).dpr]...

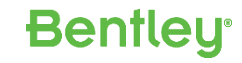

х

| Edit Map Layer Settings                                                                                                    |
|----------------------------------------------------------------------------------------------------|
| URL:          pw:\\GPHLEARNSRV:PWWORKSHOP1\Documents\dmsSystem\Spatial\Backgrounc                                                                                                    |
| Bounding box         Lower left:       Upper right:         X:       -179.999999722222       X:       179.999999722222         Y:       -84.652618611111       Y:       82.6048986111111 |
| Scale range         Minimum:       Maximum:         0.0       0.0         OK       Cancel                                                                                                |

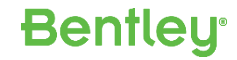

#### Settings File

<?xml version="1.0"?>

- <MapDefinition version="08.11">

- <Maps>

</Maps>

```
<CoordSys GUID="72c61791-dd3a-4765-8623-b1ec90586ca6"/>
```

</MapDefinition>

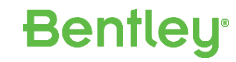

|        | Select Folder                                                                                                    |
|--------|----------------------------------------------------------------------------------------------------|
| Select | ers  Select Folder  Analysis  Select Folder  Analysis  Select Folder  A |
| pw:    | \\GPHLEARNSRV:PWWORKSHOP1\Documents\Backgro v OK Cancel                                                                                                    |

| Map name | Map Settings file                                                                  |
|----------|------------------------------------------------------------------------------------|
| 📉 World  | pw:\\GPHLEARNSRV:PWWORKSHOP1\Documents\Background Maps Data\Settings Files\World   |
| Toronto  | pw:\\GPHLEARNSRV:PWWORKSHOP1\Documents\Background Maps Data\Settings Files\Toronto |

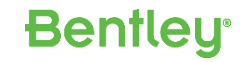

Adding a laye

|                  | Edit               | Map L             | ayer Settings          |                | X |
|------------------|--------------------|-------------------|------------------------|----------------|---|
| URL:             |                    |                   |                        |                |   |
| pw:\\GP          | HLEARNSRV:PWWORKSH | IOP1\Doo          | cuments\dmsSystem\Spat | ial\Backgrounc | - |
|                  |                    |                   |                        |                |   |
| -Boundir<br>Lowe | ng box<br>er left: | Upper ri <u>c</u> | pht:                   |                |   |
| X:               | 713925.8478376289  | X:                | 715433.9557699198      |                |   |
| Υ:               | 4908149.334340547  | Y:                | 4911043.089211023      |                |   |
| -Scale ra        | ange               |                   |                        |                |   |
| Mini             | mum: Maxim         | ium:              |                        |                |   |
| 0.               | 0 1000             | .0000             |                        |                |   |
|                  | Cancal             |                   |                        |                |   |
| UN               | Cancer             |                   |                        |                |   |

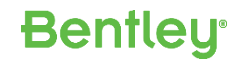

|                                        |               | Background N  | 1ap Settings       | x            |
|----------------------------------------|---------------|---------------|--------------------|--------------|
| Map Name:                              |               |               | Coordinate System: |              |
| East City                              |               |               | UTM83-17           | ×            |
| Filename                               | Minimum scale | Maximum scale |                    | Add Layer    |
| pw:\\GPHLEARNSRV:<br>pw:\\GPHLEARNSRV: | 0.000000      | 1000.000000   |                    | Remove Layer |
|                                        |               |               |                    | Edit Layer   |
|                                        |               |               |                    |              |
|                                        |               |               |                    |              |
| <                                      |               |               | >                  |              |
| Folder:                                |               |               |                    |              |
| Settings Files                         |               | Browse        | ]                  |              |
| Save Can                               | cel           |               |                    |              |

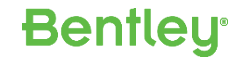

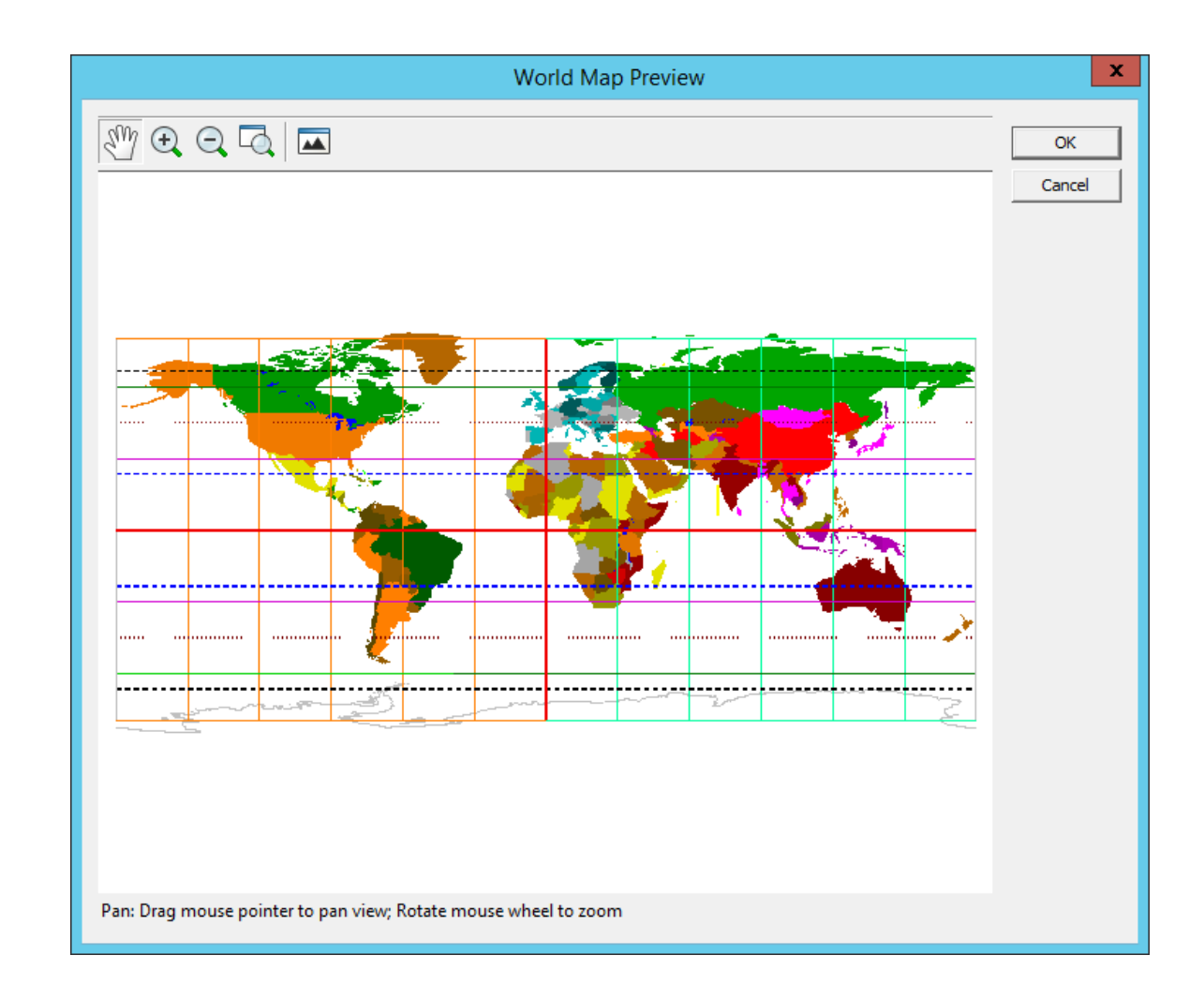

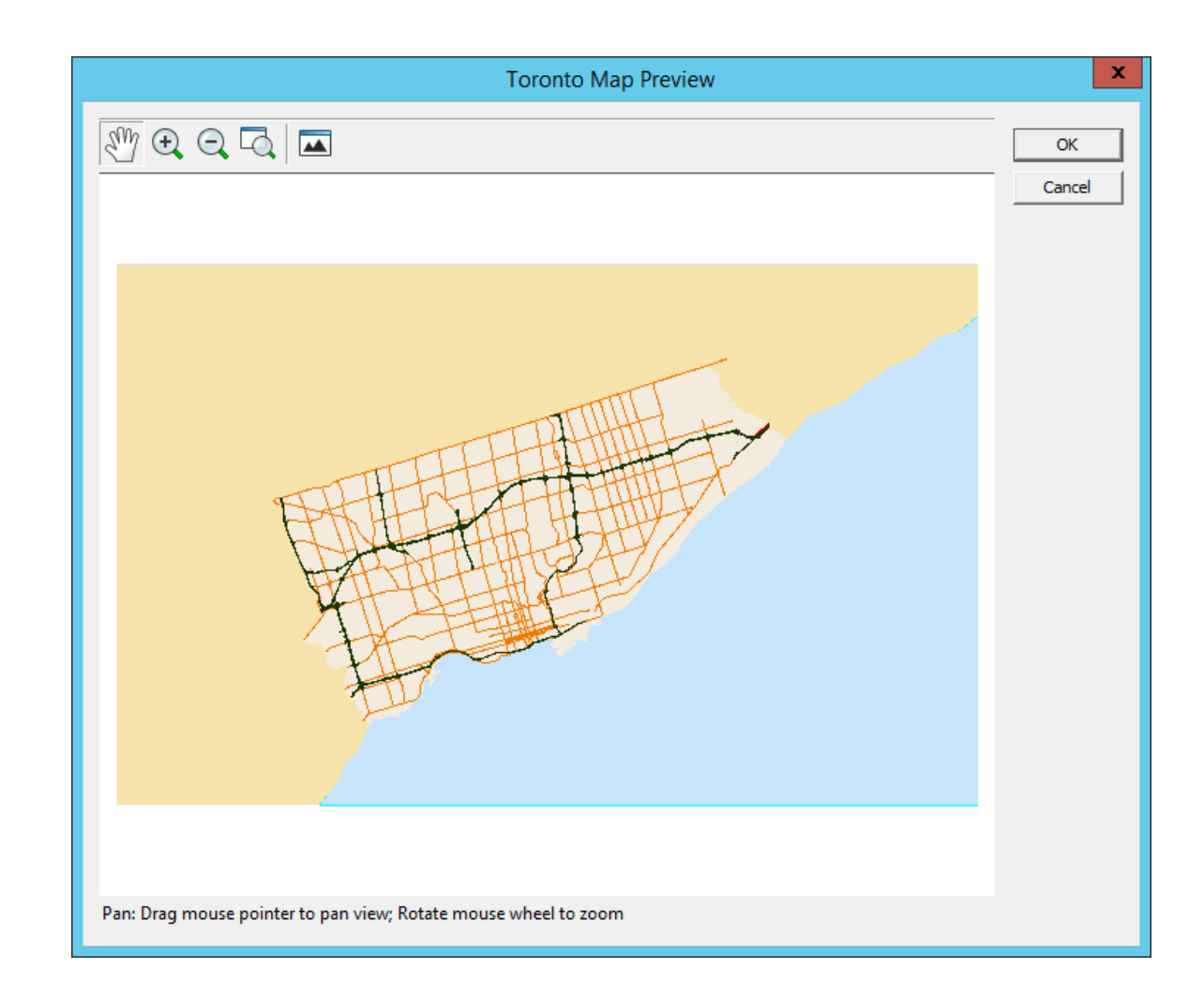

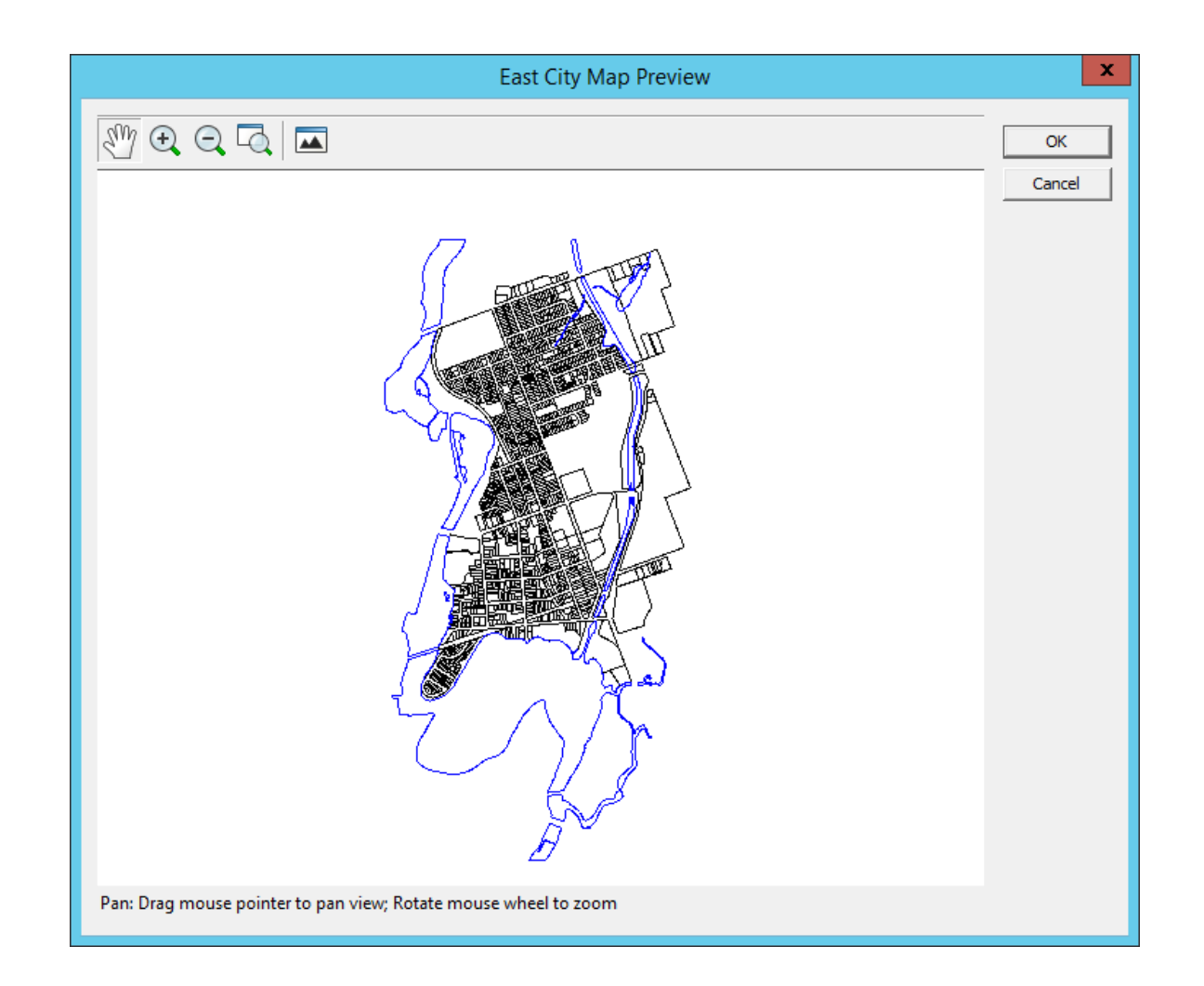

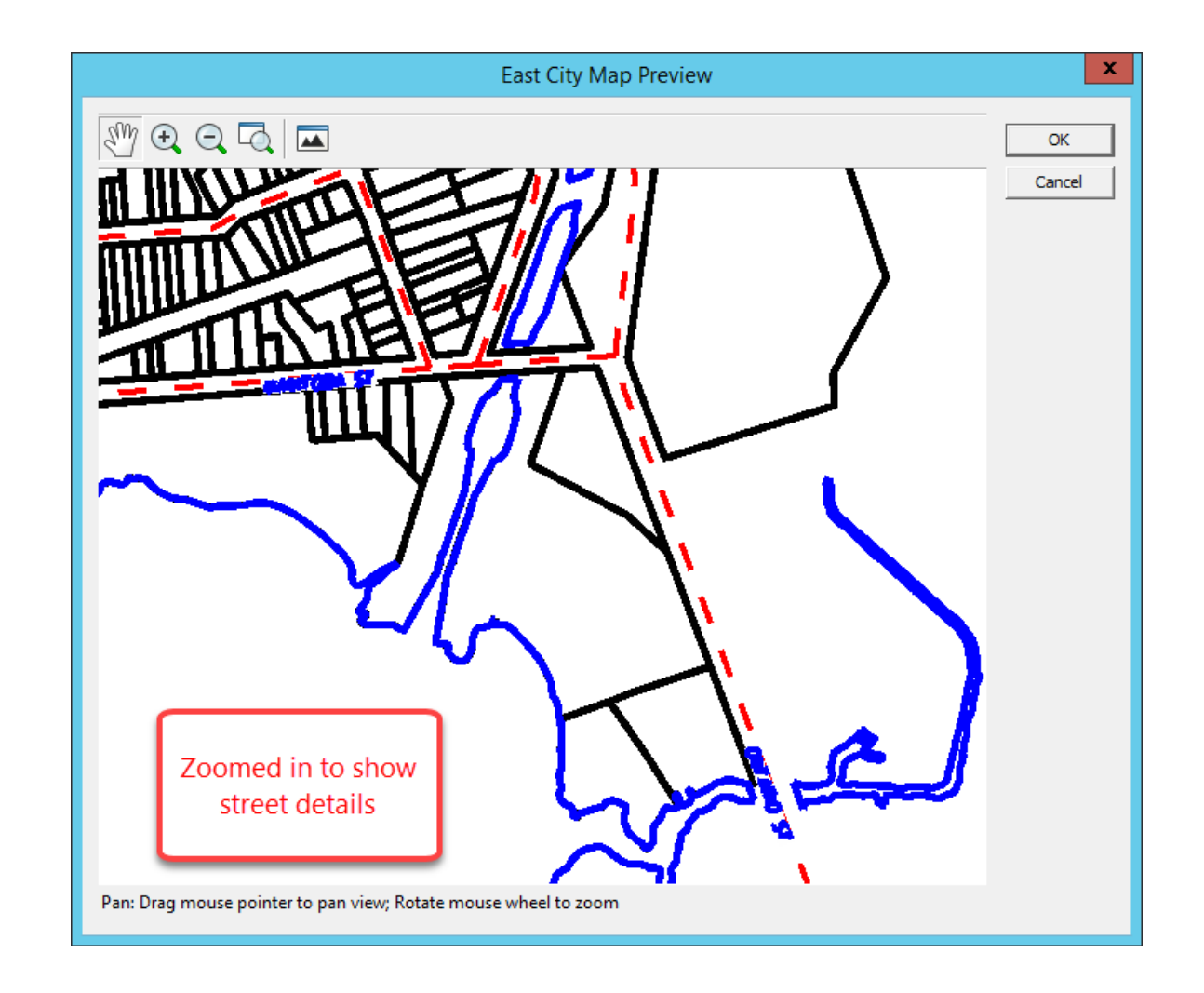

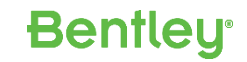

|                               |           | Folder Pr                    | operties                                              |                          |
|-------------------------------|-----------|------------------------------|-------------------------------------------------------|--------------------------|
| Document                      | Security  | View                         | Audit Trail                                           | Workspace                |
| General                       | Spatial   | Statistics                   | Workflow & State                                      | Project \Folder Security |
| Geometry                      |           |                              | Spatial Location                                      |                          |
|                               |           | <b>H</b>                     | Source: Cue<br>Modified:<br>Coordinate System<br>LL84 | stom 🗸                   |
| Edit<br>Lower Left:<br>X: 0.0 | Calculate | Load SLF<br>er Right:<br>0.0 | - Background Map -                                    | ~                        |
| Y: 0.0                        | Y:        | 0.0                          | OK                                                    | Cancel Apply             |

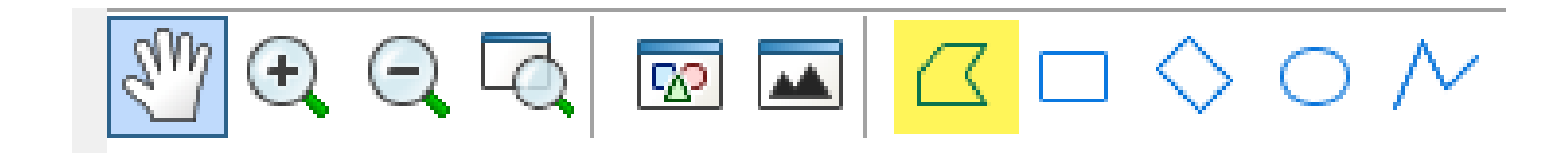

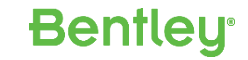

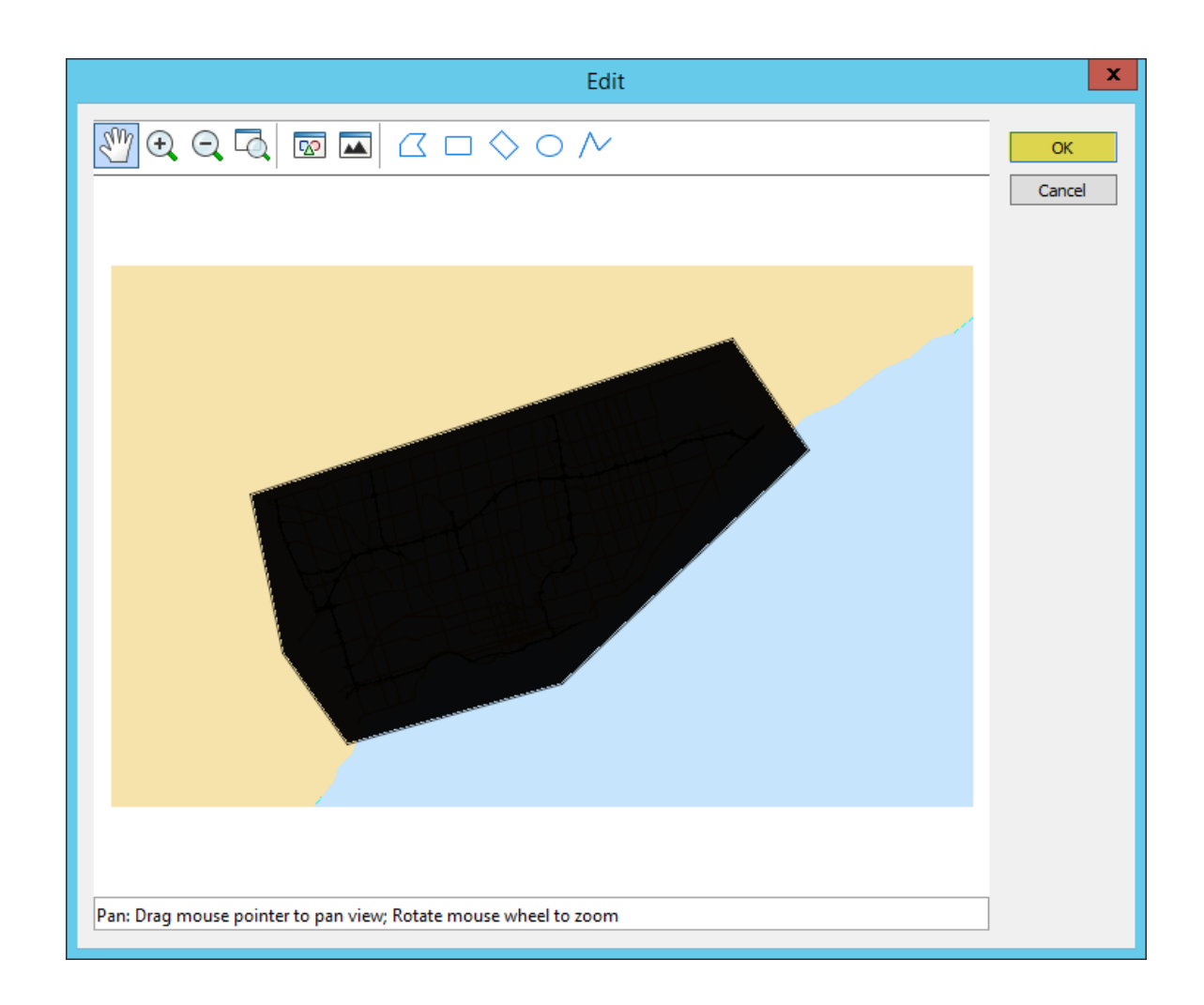

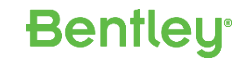

|                        | nt Security                             | View                                      | Audit Tr                       | rail   | Workspace                |
|------------------------|-----------------------------------------|-------------------------------------------|--------------------------------|--------|--------------------------|
| General                | Spatial                                 | Statistics                                | Workflow & State Project \Fold |        | Project \Folder Security |
| eometry                |                                         |                                           | Spatial Locat                  | ion    |                          |
|                        |                                         |                                           | Source:                        | Custon | 1 Y                      |
|                        |                                         |                                           | Modified:                      | 2016-1 | 1-02 11:54:23.817        |
| -                      |                                         |                                           | Coordinate S                   | System |                          |
|                        |                                         |                                           | UTM83-18                       |        | Ý                        |
| Ed                     | t<br>Calculate<br>Uppe<br>.529416436 X: | Load SLF<br>er Right:<br>337895.244938550 | Background                     | Мар    |                          |
| ower Left:<br>: 292111 |                                         |                                           | Terrete                        |        |                          |

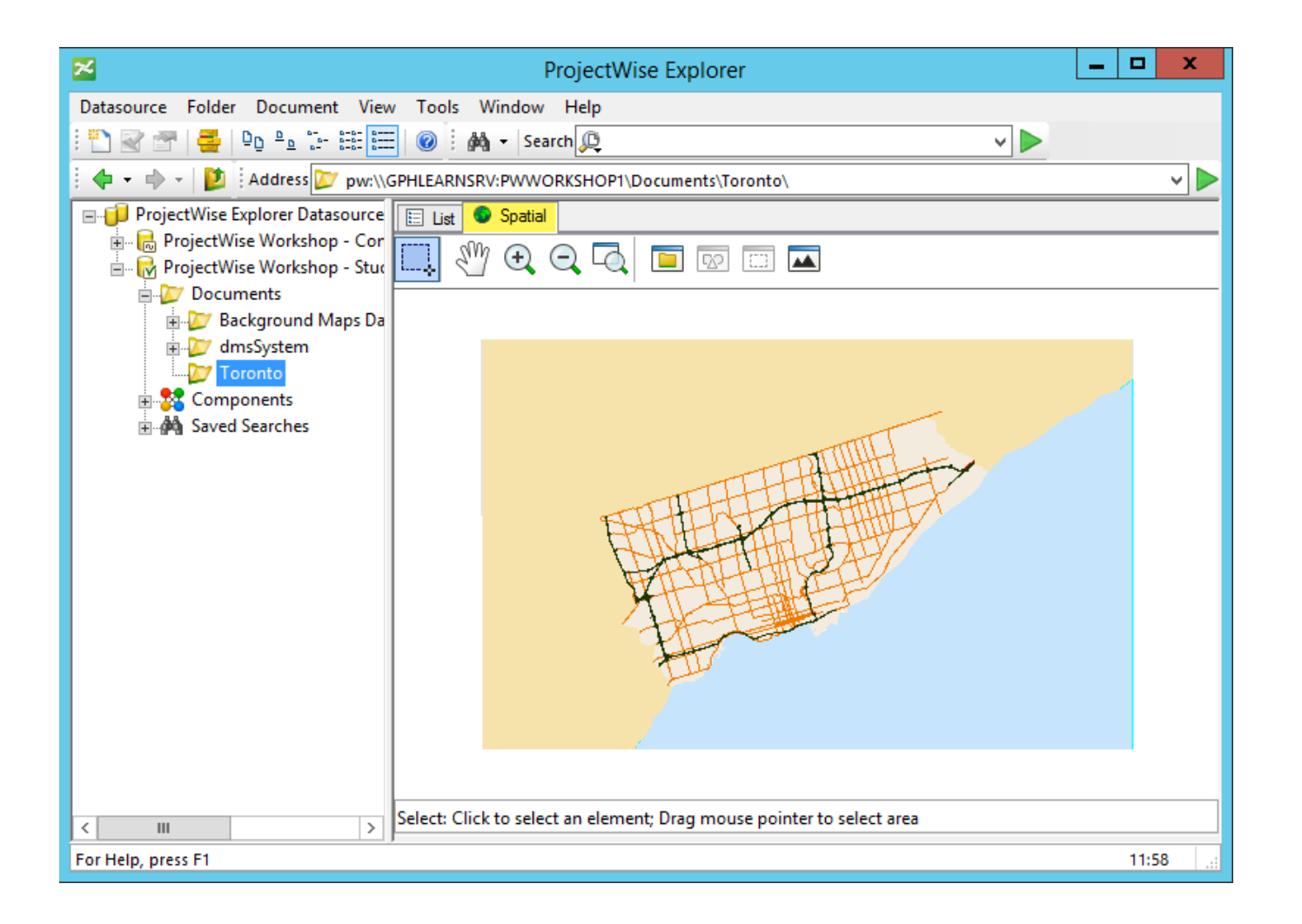

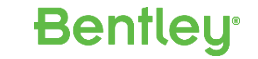

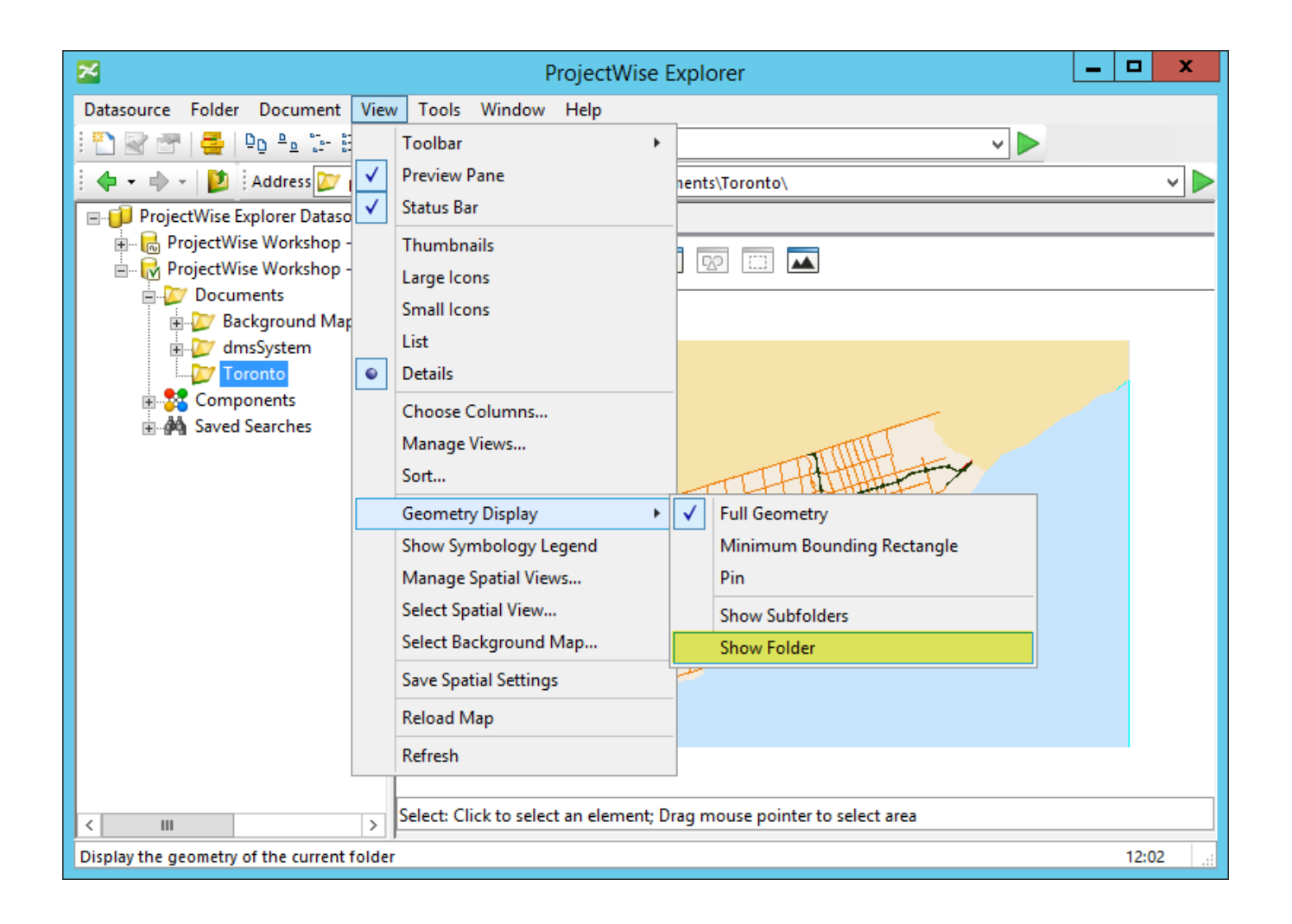

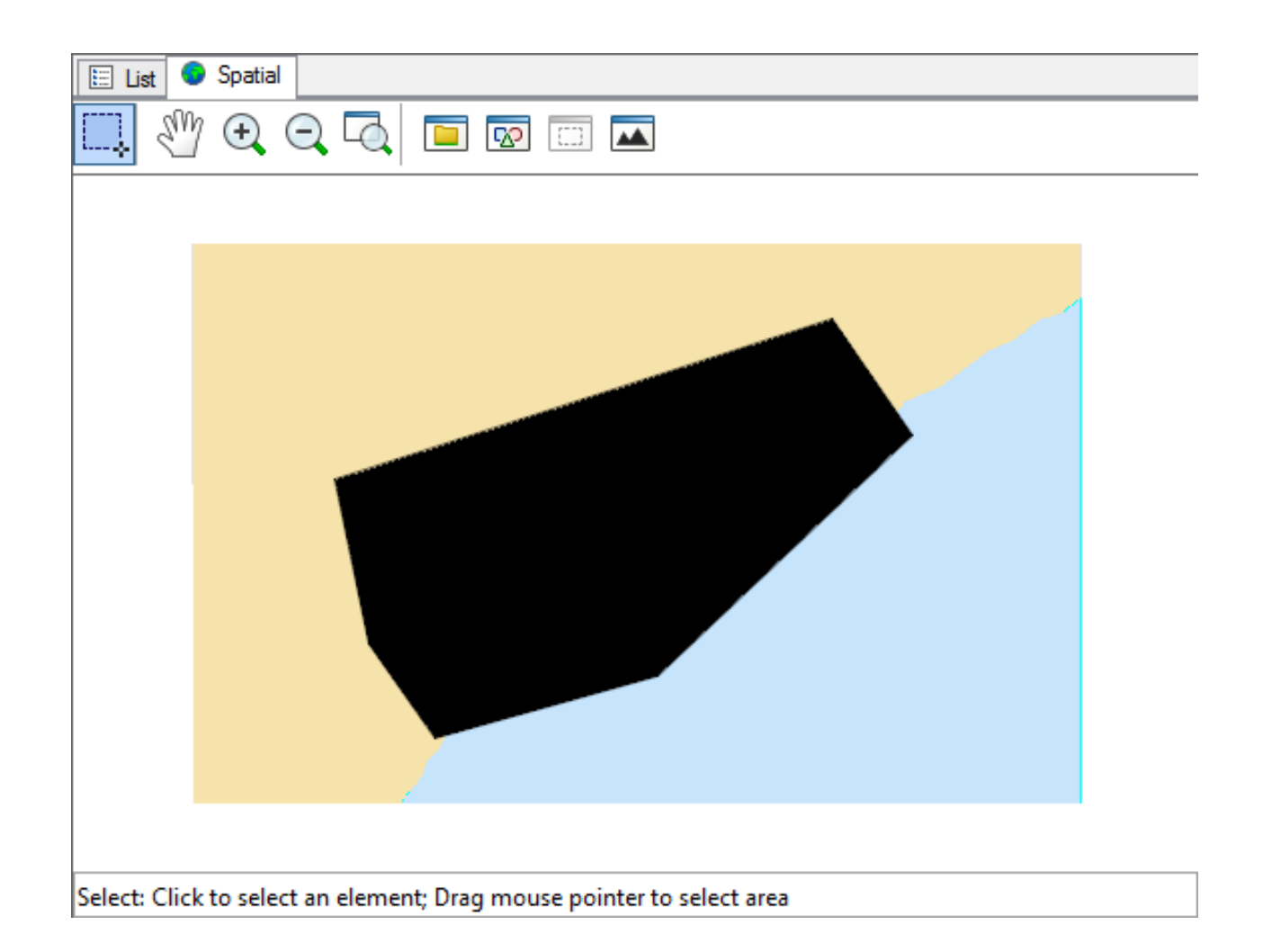

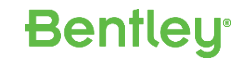

# Default Display Symbology

| <b>%</b>             | Spatial         | View Editor | x      |
|----------------------|-----------------|-------------|--------|
| Define symbology for | : Default View  |             |        |
| General Settings     |                 |             |        |
| Show Tooltips 🗹      | Highlight Color |             |        |
| V Document S         | ymbology        |             | ^      |
| Line Color           | Line Weight     | 1 v         |        |
| Fill Color           | Transparency    | 70          |        |
| Symbol               | •               |             |        |
| Tooltip Attribute    | Name            | ¥           |        |
| Thematic Symboli     | zation Edit -   |             |        |
| V Folder Symb        | ology           |             |        |
| Line Color           | Line Weight     | 2 v         | =      |
| Fill Color           | Transparency    | 80          |        |
| Symbol 🚺             | <b>7</b> •      |             |        |
| Tooltip Attribute    | Project Name    | ¥           |        |
| V SubFolder Sy       | mbology         |             |        |
| Line Color           | Line Weight     | 2           |        |
| Fill Color           | Transparency    | 80          |        |
| Symbol               | 7 •             |             |        |
| Tooltip Attribute    | Project Name    | ~           | ~      |
|                      |                 | OK          | Cancel |

# **Default Display Symbology**

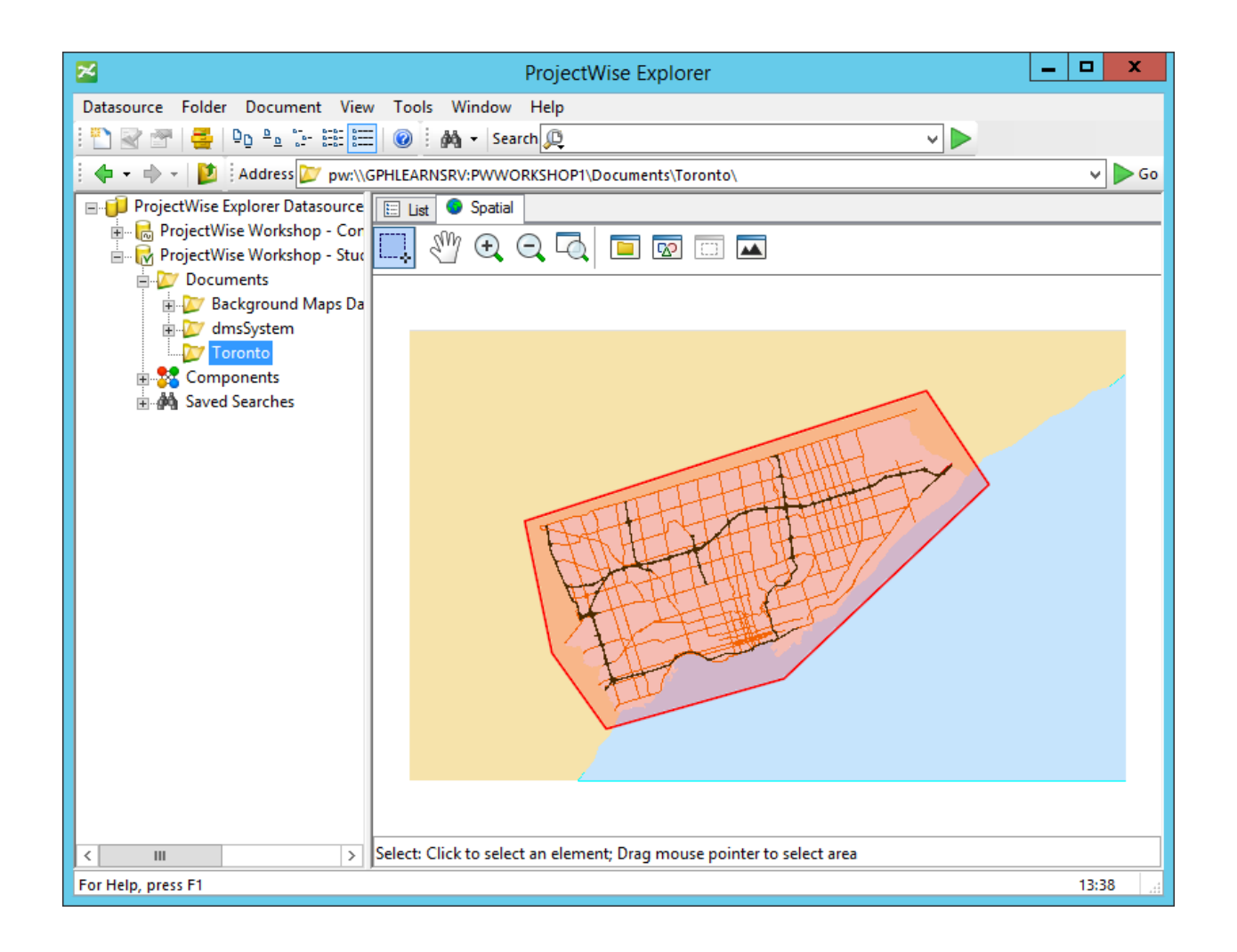

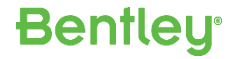

# Assign Spatial Location - Autoscan

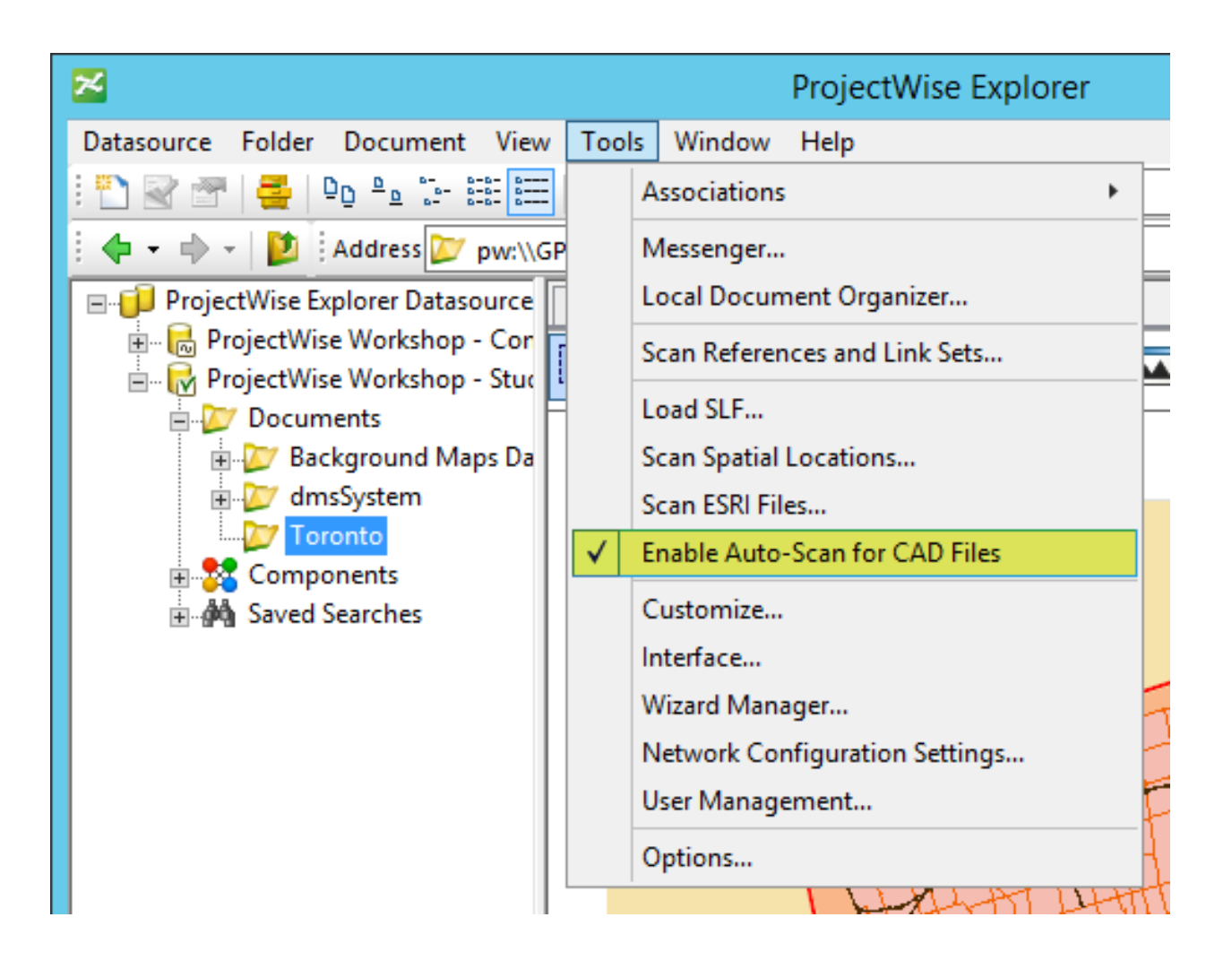

### Assign Spatial Location - Autoscan

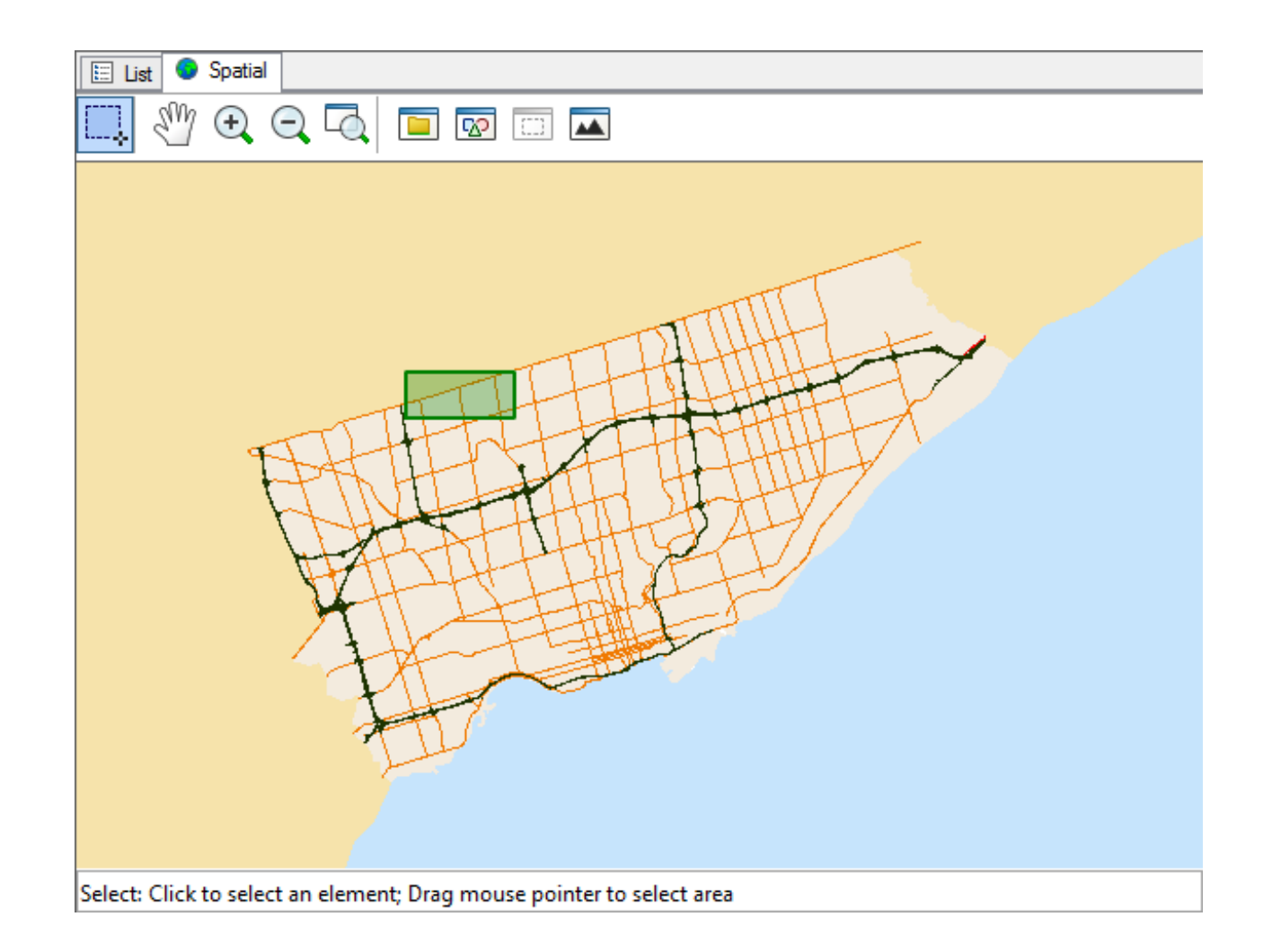

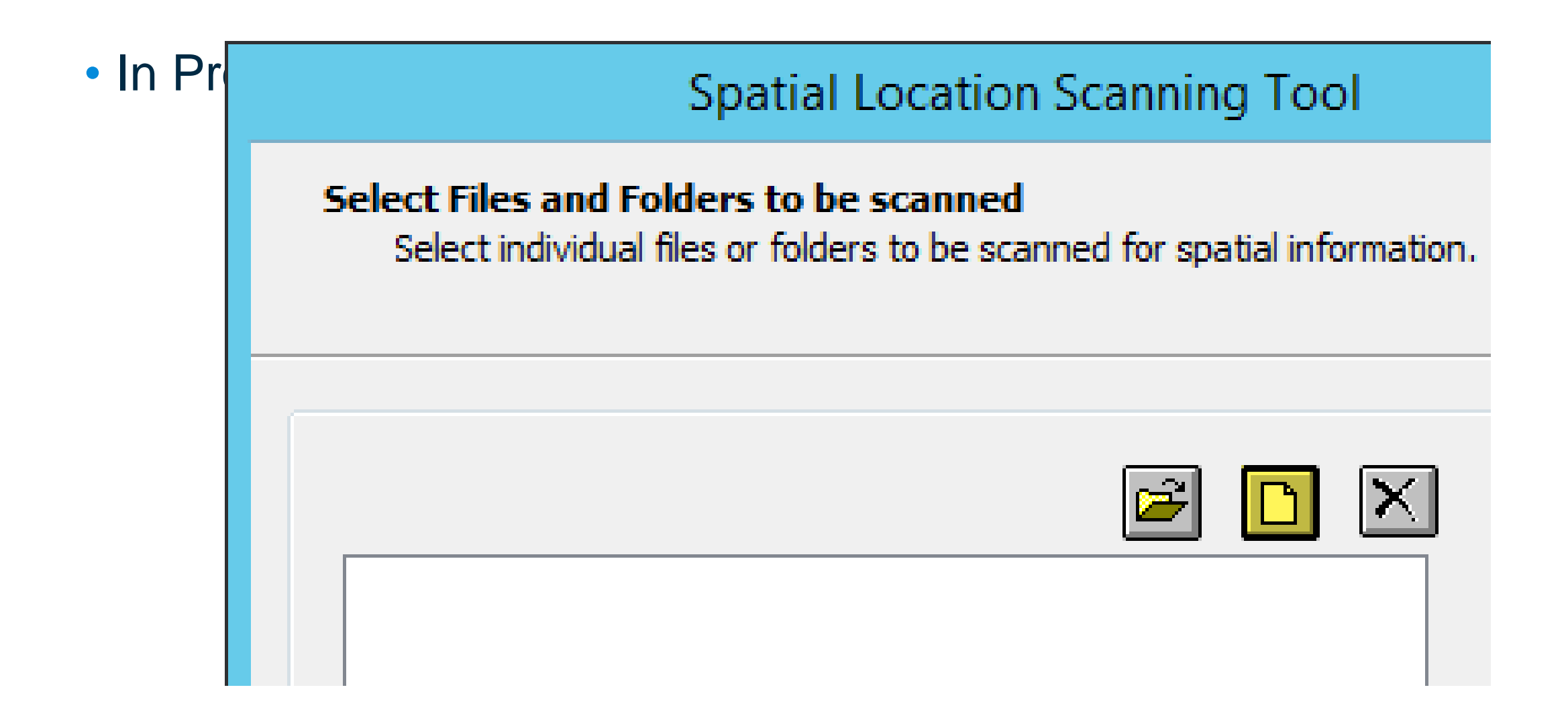

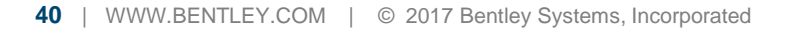

| <b>8</b> 8           | Select Documents |                    |                 |  |  |  |  |
|----------------------|------------------|--------------------|-----------------|--|--|--|--|
| Select               |                  |                    |                 |  |  |  |  |
| Documents            |                  |                    |                 |  |  |  |  |
| Folder 🔯 Toront      | 0                | V 🔶 🚺 🗄            |                 |  |  |  |  |
| M 🔍                  |                  |                    |                 |  |  |  |  |
| Name                 | Description      | File Name          | Constant of the |  |  |  |  |
| I Toronto            | TorontoStreets0  | TorontoStreets0.dg |                 |  |  |  |  |
| μ Toronto            | TorontoStreets1  | TorontoStreets1.dg |                 |  |  |  |  |
| μ Toronto            | TorontoStreets2  | TorontoStreets2.dg |                 |  |  |  |  |
| μ Toronto            | TorontoStreets3  | TorontoStreets3.dg |                 |  |  |  |  |
| <                    | III              | >                  |                 |  |  |  |  |
| Application:         | All Application  | 15                 | ¥               |  |  |  |  |
| - Selected Documents | Add              | Remove             |                 |  |  |  |  |
| Name                 | Description      | File Name          | File Siz        |  |  |  |  |
| <                    |                  |                    | >               |  |  |  |  |
|                      |                  | ОК                 | Cancel          |  |  |  |  |

| Spatial Location Scanning Tool                                                                                      | ĸ |  |  |  |
|----------------------------------------------------------------------------------------------------|---|--|--|--|
| Select Files and Folders to be scanned<br>Select individual files or folders to be scanned for spatial information. |   |  |  |  |
| Toronto\TorontoStreets1.dgn     Toronto\TorontoStreets2.dgn     Toronto\TorontoStreets3.dgn                         |   |  |  |  |
| Check All Clear All                                                                                                 |   |  |  |  |
| Place a check in the box next to a folder that you wish to rescan                                                   |   |  |  |  |
| < Back Next > Cancel                                                                                                | ] |  |  |  |

| Spatial Location Scanning Tool                                                                       |
|----------------------------------------------------------------------------------------------------|
| Location Only Extraction Options<br>Select the coordinate system that will be assigned to each file. |
| Extract Location Only     Extract Location and Coordinate System                                     |
| Available Coordinate Systems                                                                         |
| UTM83-18                                                                                             |
| Advanced                                                                                             |
| < Back Next > Cancel                                                                                 |

### **Advanced Options**

- Use case:
  - DGN or DWG files for which the location is automatically extracted.
- Feature:
  - Convex Hull, oriented rectangles can be extracted in addition of the MBR (bounding box)

**Bentleu**<sup>®</sup>

- References can be taken into account for the calculation

#### **Advanced Options Examples**

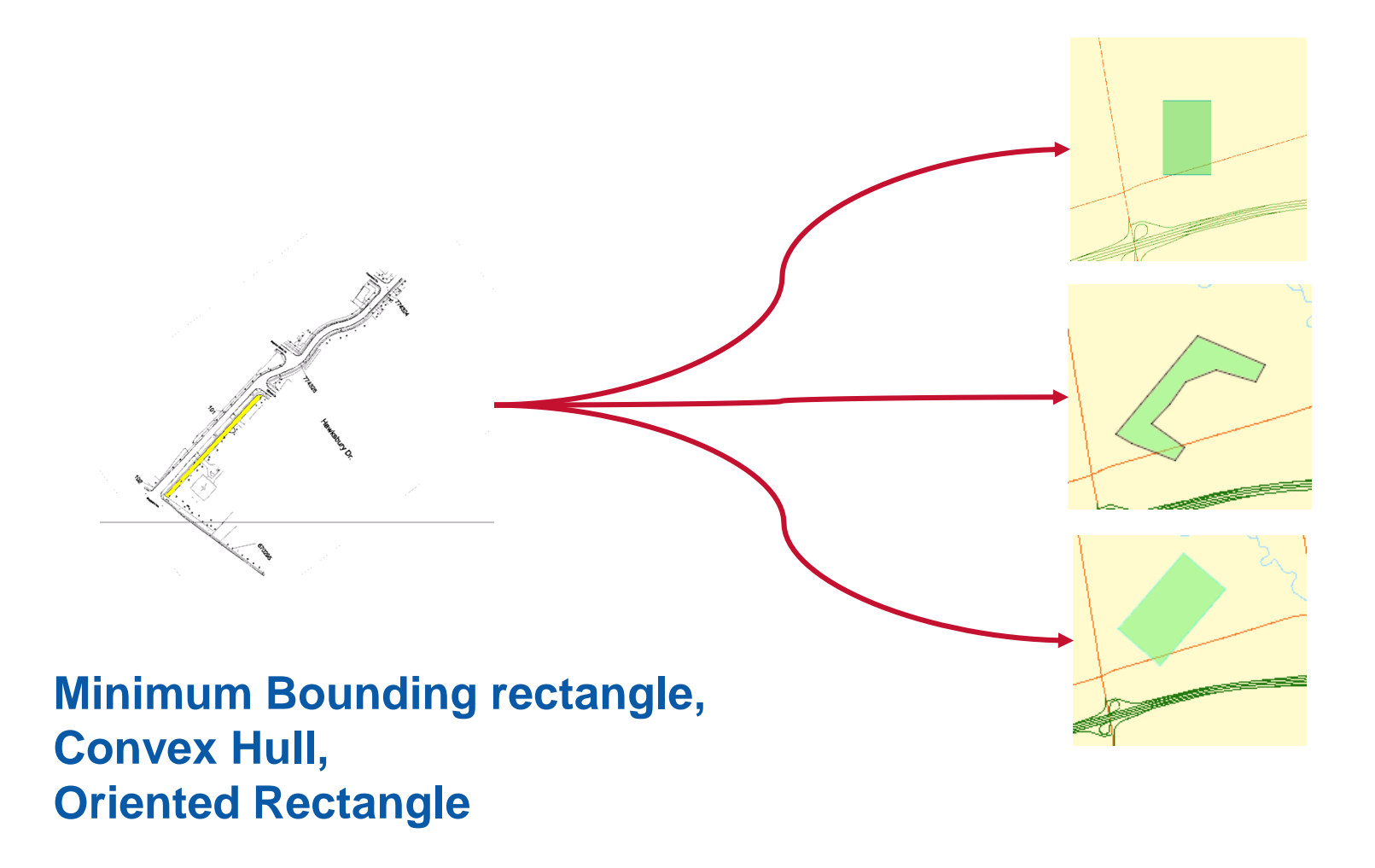

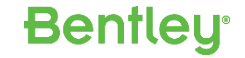

| Spatial Location Scanning Tool                                                                             |  |  |  |
|----------------------------------------------------------------------------------------------------|--|--|--|
| Spatial Location Scanning Configuration Complete<br>The Spatial Scanning Tool is now ready to be launched. |  |  |  |
| Progress Information         Scanned File:                                                                 |  |  |  |
| Start Start                                                                                                |  |  |  |
| < Back Next > Exit                                                                                         |  |  |  |

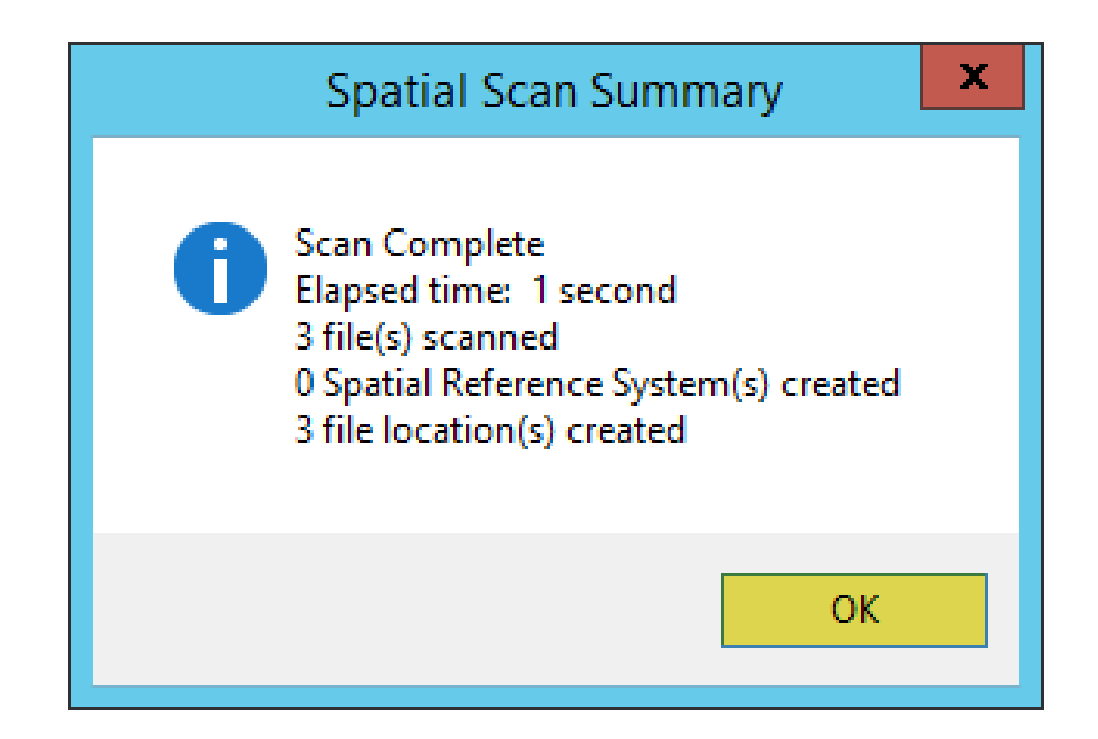

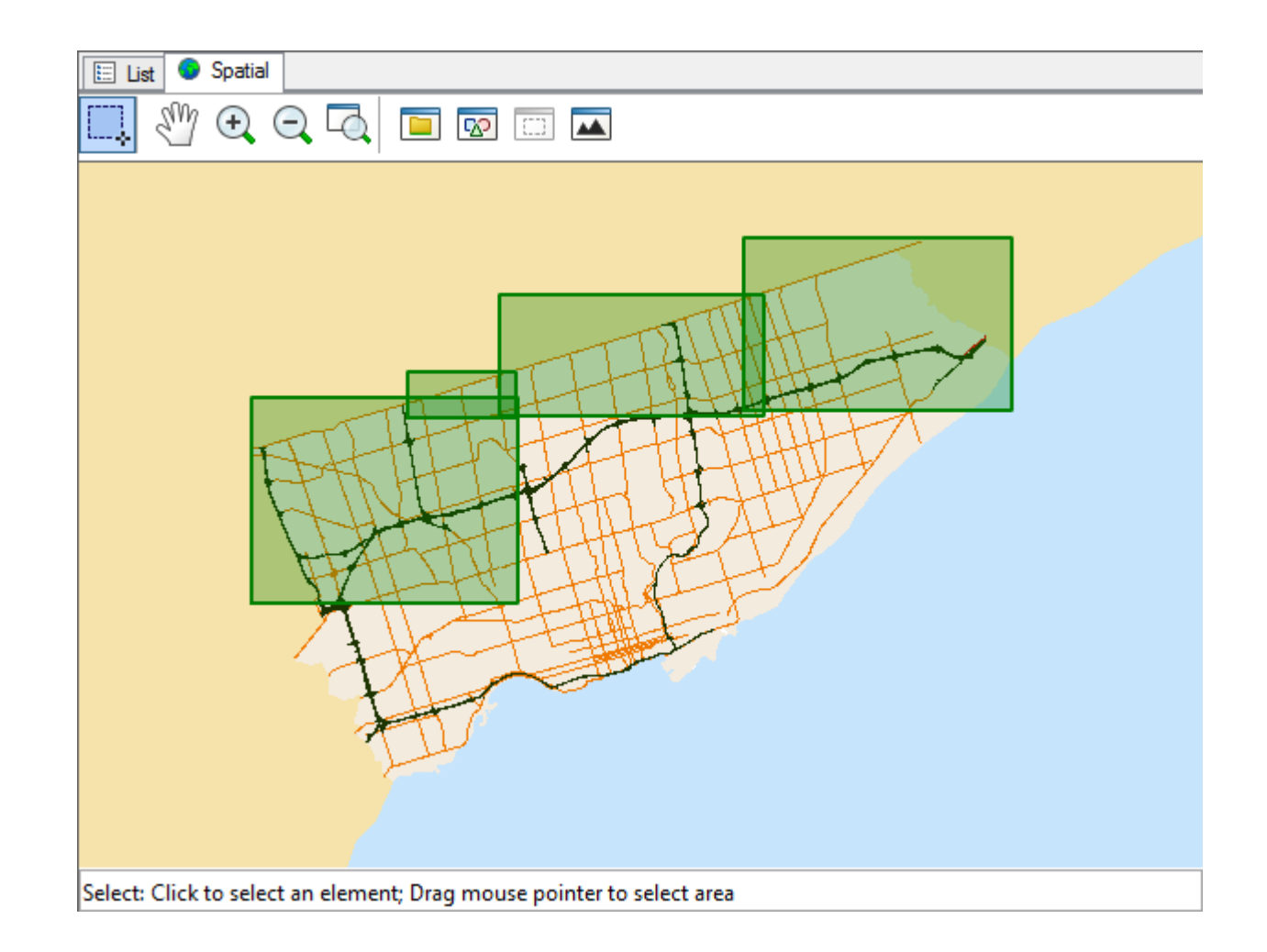

### Assign Spatial Location – Extract Extent

| И           |           | Toront      | toStreets4.dgn *                      |                 | - 🗆 X       |
|-------------|-----------|-------------|---------------------------------------|-----------------|-------------|
| General     | Security  | Attributes  | More Attributes                       | File Properties | Audit Trail |
| Geometry    | /orkspace |             | Components<br>Spatial Loca<br>Source: | ation<br>Custom |             |
| Ę           |           | -           | Modified:<br>Coordinate               | System          |             |
| E           | dit       | Load SLF    |                                       |                 | •           |
| Lower Left: | Up        | oper Right: |                                       |                 |             |
| X: 0.0      | X:        | 0.0         |                                       |                 |             |
| Y: 0.0      | Y:        | 0.0         |                                       |                 |             |
|             |           |             |                                       |                 |             |
| Save        | Undo      | Close       | k                                     | < 5/5           | > >         |

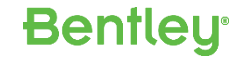

### Assign Spatial Location – Extract Extent

| μ                       |                                                                                 | Toront                          | toStreets4.dgn *                                               |                           | - • ×       |
|-------------------------|---------------------------------------------------------------------------------|---------------------------------|----------------------------------------------------------------|---------------------------|-------------|
| General                 | Security                                                                        | Attributes                      | More Attributes                                                | File Properties           | Audit Trail |
| Geometry                | orkspace                                                                        |                                 | Spatial Loca<br>Source:<br>Modified:<br>Coordinate<br>UTM83-18 | stion<br>Custom<br>System |             |
| Lower Left:<br>X: 30721 | dit Extract Ex<br>Utract Ex<br>Utract Ex<br>Utract Ex<br>Utract Ex<br>Utract Ex | Load SLF<br>tent<br>322078.8556 |                                                                |                           |             |
| T: 4030/                | чи.400 Y;                                                                       | 4846203.498                     |                                                                |                           |             |
| Save                    | Undo                                                                            | Close                           | k                                                              | < 5/5                     | × ×         |

### Assign Spatial Location – Extract Extent

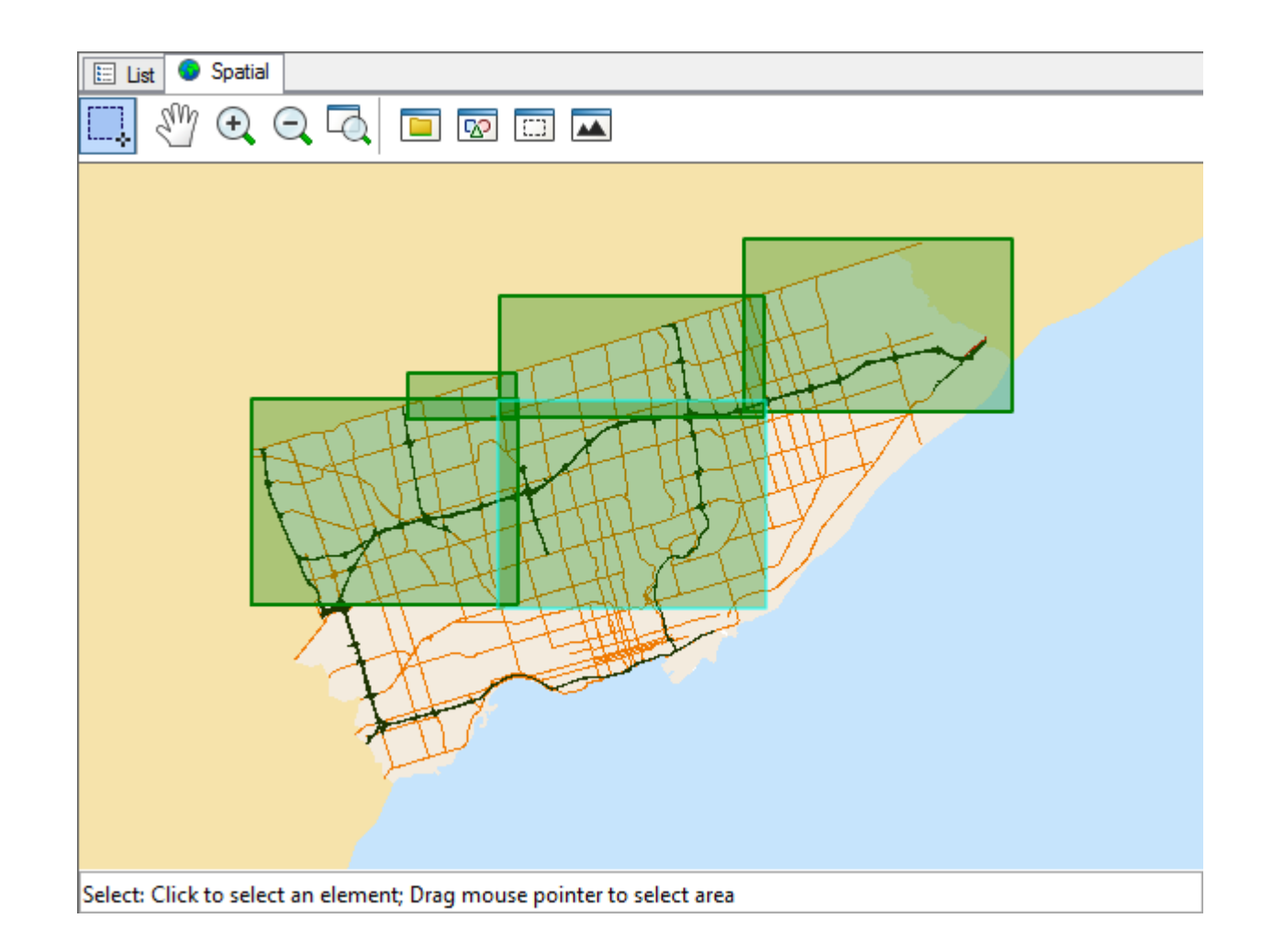

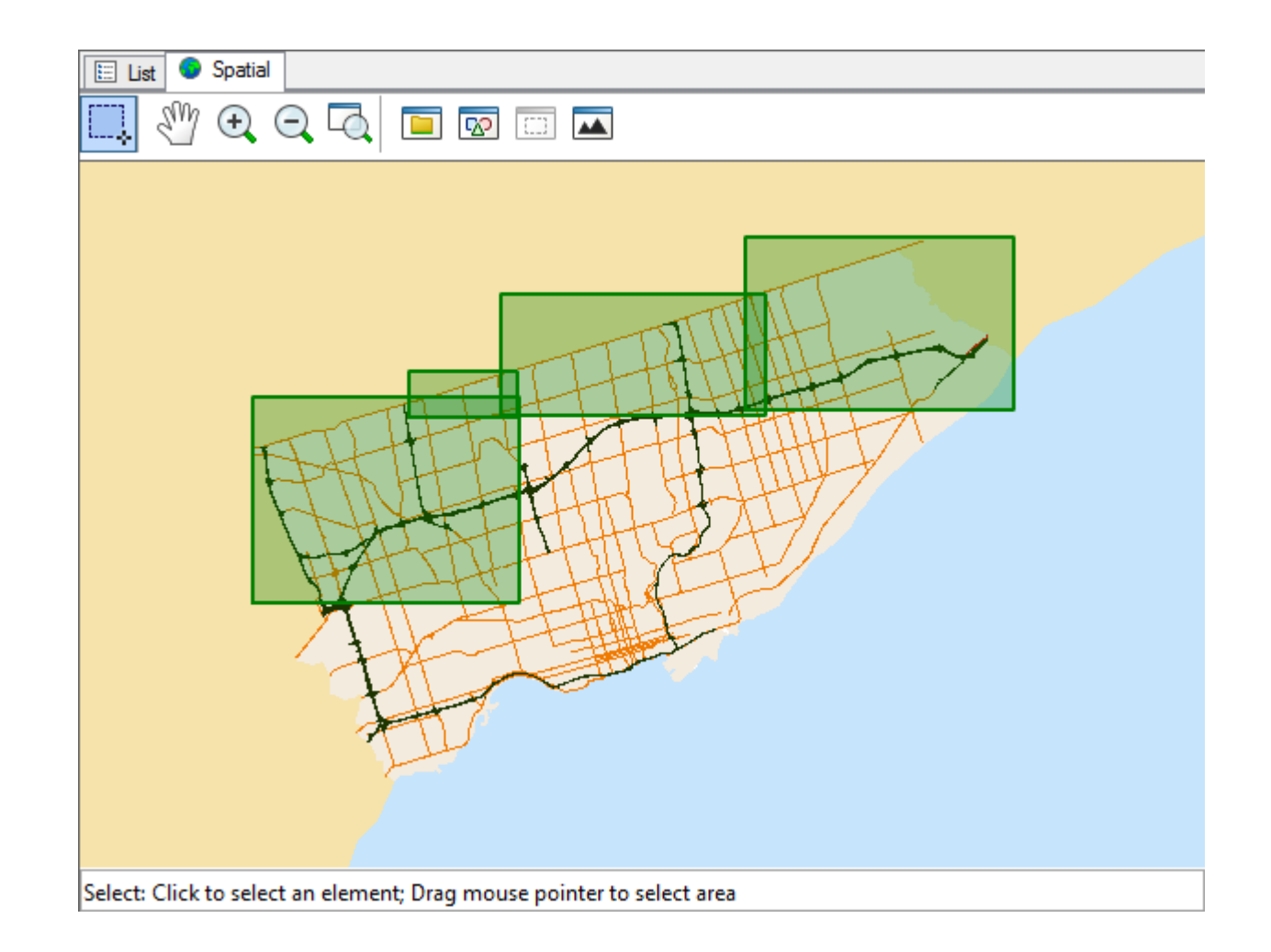

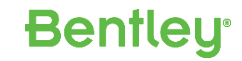

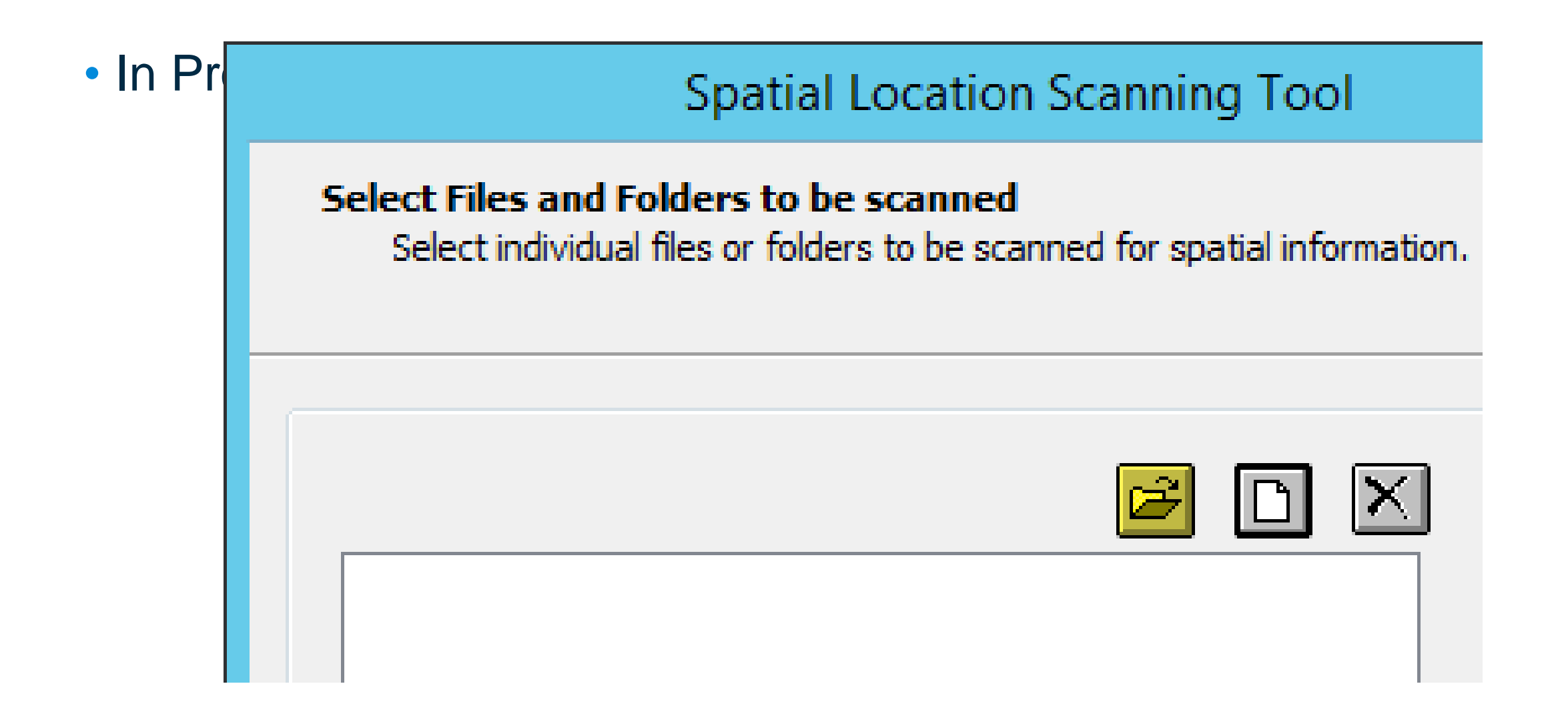

|        | Select Folder                                                     | x        |
|--------|-------------------------------------------------------------------|----------|
| Select |                                                                   |          |
| Folde  | ers                                                               |          |
|        | ROOT<br>Background Maps Data<br>dmsSystem<br>Toronto<br>Toronto 2 |          |
| pw:    | \\GPHLEARNSRV:PWWORKSHOP1\Documents\Toronto ↓                     |          |
|        | OK Cance                                                          | <b>!</b> |

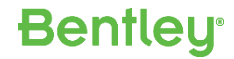

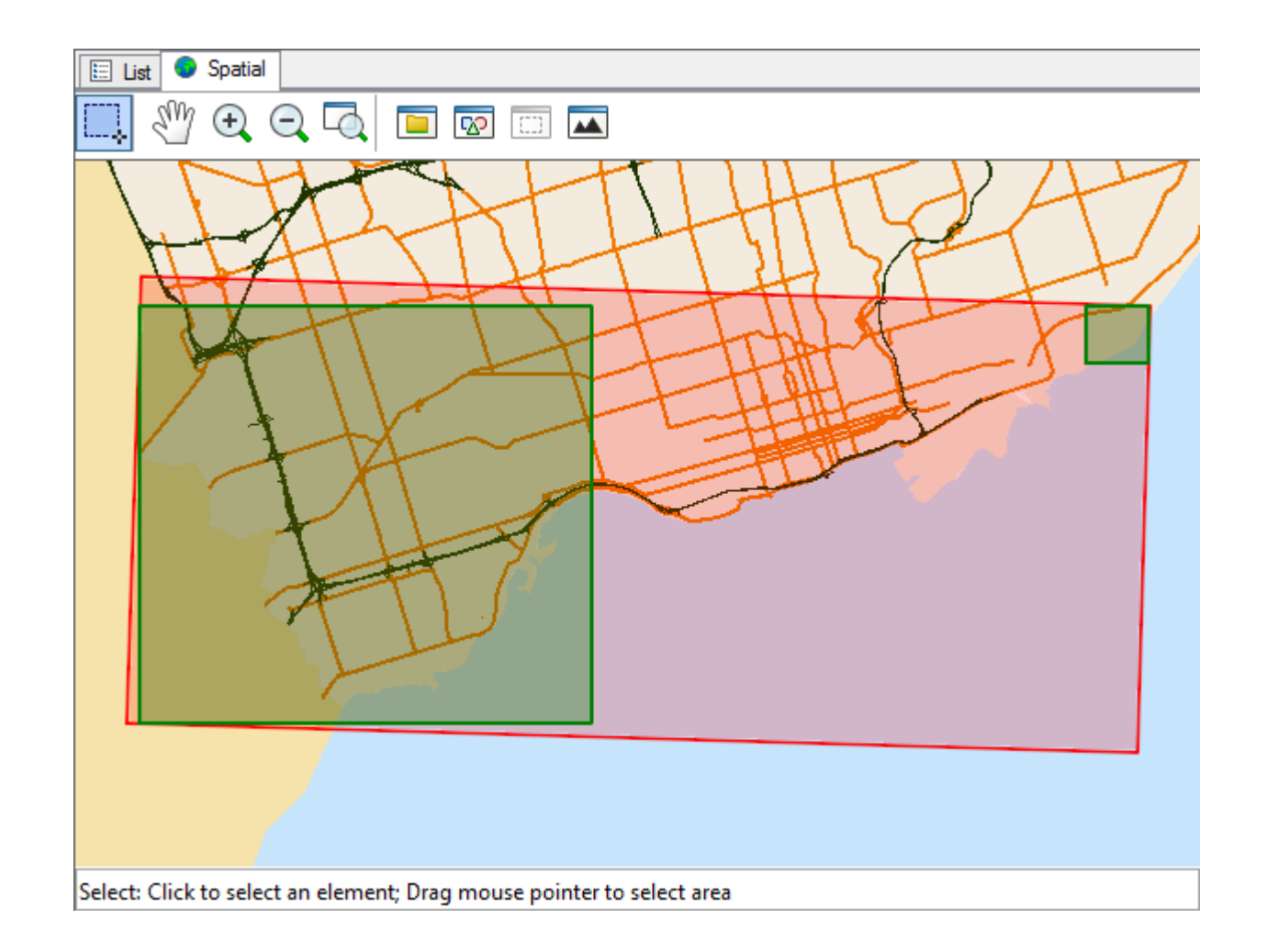

### Assign Spatial Location – Spatial Location Files

- A Spatial Location File is an XML document which stores geometries that have been extracted from MicroStation.
- The geometries represent the geographic location of specific documents or folders within a project.

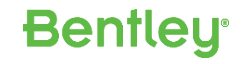

#### Assign Spatial Location – Spatial Location Files

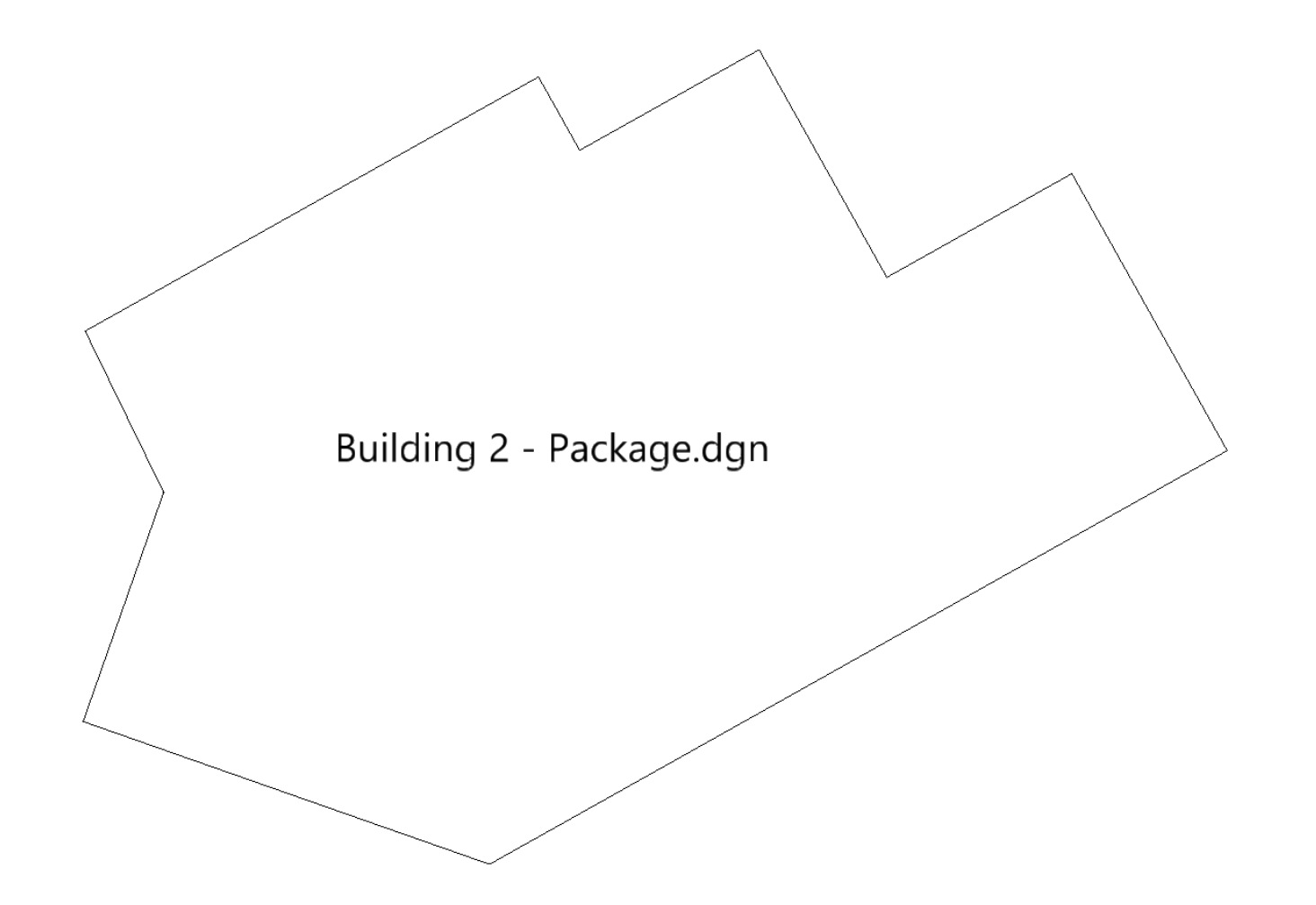

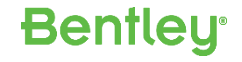

### Assign Spatial Location – Spatial Location Files

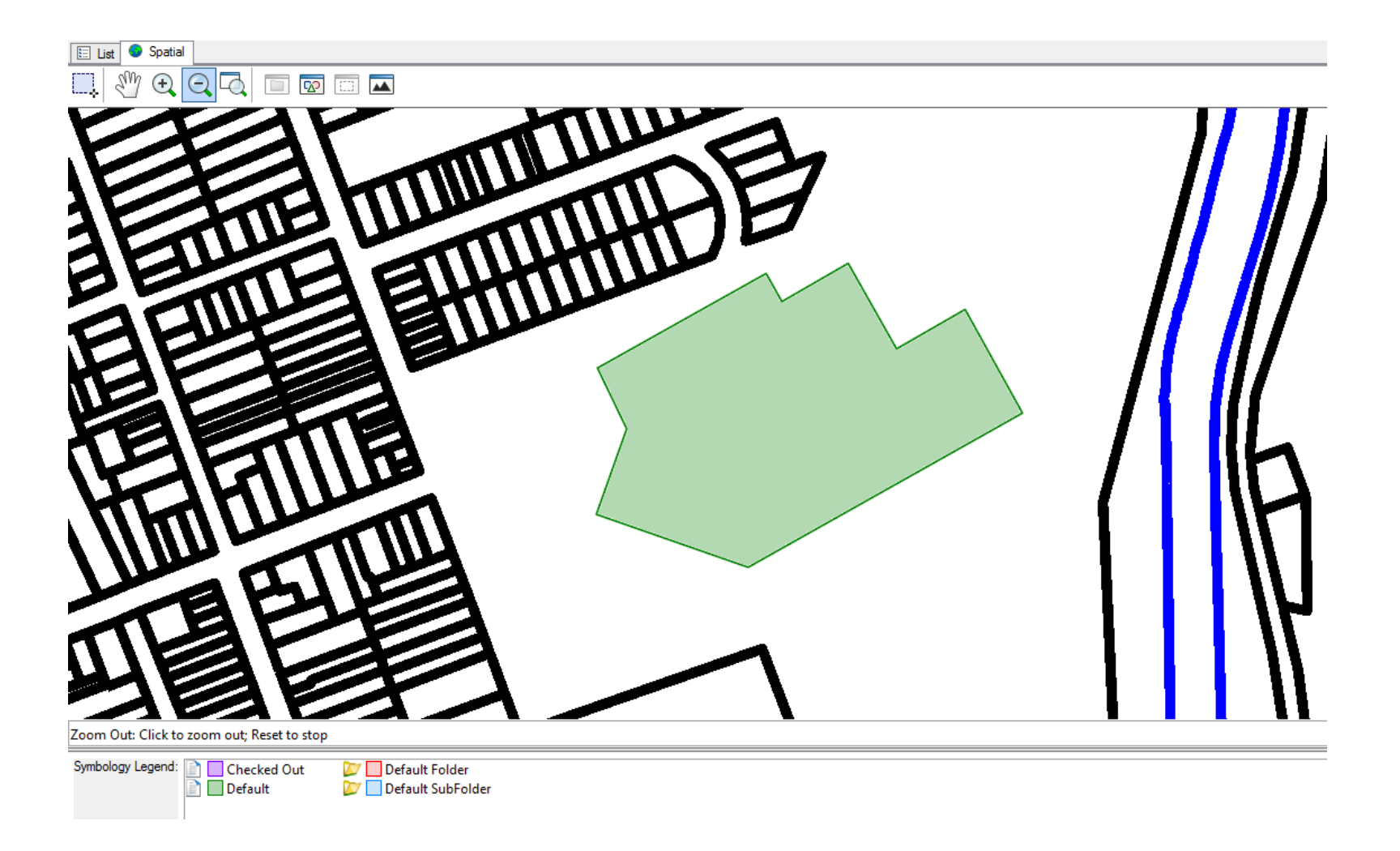

### Questions?

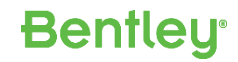